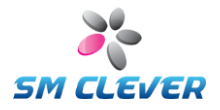

# **CSE-6100<sup>™</sup>**

1D/2D Barcode Miniature Engine

**OPERATION Manual** 

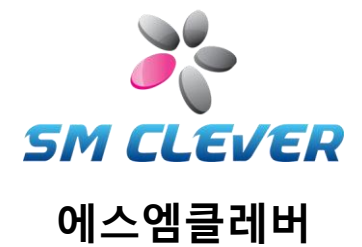

Second Edition August, 18, 2012

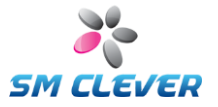

### About CODESQUARE

CODESQUARE is a leading Korean developer and manufacturer of 1D/2D barcode reader products & solutions, ultimately pursuing total solution provider of 2D barcode reader products including hardware, software, OEM & ODM businesses and etc.

We are committed to providing our customers with reliable and innovative products at the competitive cost. 2D barcode reader products are our new products released by our own proprietary 2D barcode engine and algorithm. Various barcode readers and applications including Bluetooth reader and 2D barcode reader module + finger print recognition feature are to be released soon.

Quality is our top priority among our missions. 6 sigma quality program and ISO- 9001 certified processes make us enabling to meet the industry and international quality standards in all areas including product design, manufacturing, testing, inspection, shipping and customer services, leveling up our capability of comprehensive quality control of products manufactured in the factory and providing all employees with quality training and education for their better job undertaking and responsibility & authorization to continually improve products and services in their areas.

In the fast growing communication industries, we are requested to be prepared for more and more expanding customer requirements to new innovative quality products and services.

CODESQUARE's achievements in the future will be made by our continued Research & Development, timely preparedness for the new technologies and the hard works of dedicated people to the customers.

### **Contact Information**

- Email <u>esmclever@gmail.com</u>, <u>hjs@smclever.com</u>
- **Phone No.** 82-2-2065-0300
- **FAX No.** 82-2-2065-0380
- Address #B1 3-1, VIP Bldg., Hwagok 6-dong, Gangseo-gu, Seoul, Korea
- URL : http://www.smclever.com

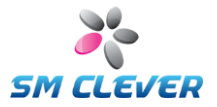

### Regulations

### **FCC Statement**

This equipment has been tested and found to comply with the limits for a Class A digital device pursuant to part 15 of the Federal Communications Commissions (FCC) Rules. These limits are designed to provide reasonable protection against harmful interference in a commercial environment. This equipment generates, uses, and can radiate radio frequency energy and, if not installed and used in accordance with this manual, may cause harmful interference to radio communications. If this equipment does cause harmful interference, users can be determined by turning the equipment off and on.

### **CE Statement**

This equipment has been tested and complies with EN55022, EN55024, EN61000-3-2 and EN61000-3-3.

### **MIC Statement**

Korean Ministry of Information and Communication (MIC) statement. Please note that this device has been certified for business use with regard to electromagnetic interface.

### **RoHS Statement**

This lead free and halogen free product us fully RoHS compliant, meeting the European Parliament Directive entitled "Restrictions on the us Of Hazardous Substances" (RoHS).

### WEEE Compliance Statement for European Community Users.

This product complies with Directive 2002/69/EC of the European Parliament and of the council of 27 January 2003 on waste electronic equipment (WEEE).

### Laser Aimer Eye Safety - Class 2 Category

The CSE-6100<sup>™</sup> is Class 2 level of laser power output to standard IEC 60825-1:2001 first edition.

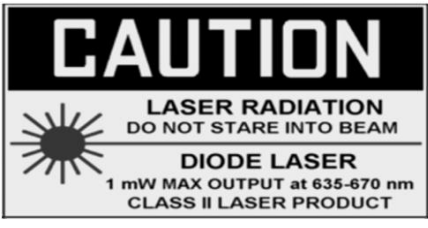

The CSE-6100<sup>™</sup> can be set to use targeting lasers. If the targeting lasers are activated, do not stare into the beams.

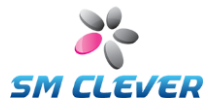

### Table of Contents

| 1. Before you start                                                                                                    | 5                                                                                                    |
|----------------------------------------------------------------------------------------------------|----------------------------------------------------------------------------------------------------|
| 1.1. Overview of CSE-6100 <sup>TM</sup>                                                                                                    | 5                                                                                                    |
| 1.2. Unpacking information                                                                                                    | 5                                                                                                    |
| 1.3. Connecting the scanner to serial port (for SDK)                                                                                                    | 5                                                                                                    |
| 1.4. Connecting the scanner to USB port (for SDK)                                                                                                    | 5                                                                                                    |
| 1.5. Installation and operation of CSE-6100 <sup>TM</sup>                                                                                                    | 6                                                                                                    |
| 1.6. Barcode reading                                                                                                    | 6                                                                                                    |
| 2. CSCenter™                                                                                                    | 7                                                                                                    |
| 2.1. Startup of CSCenter <sup>TM</sup>                                                                                                    | 7                                                                                                    |
| 2.2. Title Bar                                                                                                    | 7                                                                                                    |
| 2.3. Display of main window                                                                                                    | 7                                                                                                    |
| 2.4. Barcode & System Setun                                                                                                    | 9                                                                                                    |
| 2.4.1. System Setun                                                                                                    | 9                                                                                                    |
| 2.4.2. Serial Port Setting                                                                                                    | 11                                                                                                    |
| 2.4.3.2D (PDF-417 microPDF-417 Setun                                                                                                    | 12                                                                                                    |
| 2 4 4 2D (OR Data Matrix AZTEC MAXI Code) Setun                                                                                                    | 13                                                                                                    |
| 2.4.5 IPC FAN/IAN Setun                                                                                                    | 14                                                                                                    |
| 2.4.5. OF C, EARVIEW SCUP                                                                                                    | 15                                                                                                    |
| 2.4.0. 111, 511, Matrix 2013, 1414 2013, Chinese 1 0st Setup                                                                                                    | 16                                                                                                    |
| 2.4.7. Code03, Code11, MSI Setup                                                                                                    | 17                                                                                                    |
| 2.4.0. Codebon Telenon Setun                                                                                                    | 10                                                                                                    |
| 2.4.9. Couabar, Telepen Setup                                                                                                    | 10                                                                                                    |
| 2.4.10. GSI Databar, Composite Coue Setup                                                                                                    | 19                                                                                                    |
| 5. Camera Setup                                                                                                    | 20                                                                                                    |
| 4. Application interface                                                                                                    | 21                                                                                                    |
| 5. Firmware Update                                                                                                    | 22                                                                                                    |
| 6. Command Summary                                                                                                    | <b>Z</b> 4                                                                                                    |
|                                                                                                    | 04                                                                                                    |
| 7. Configuring using barcodes                                                                                                    | 31                                                                                                    |
| 7. Configuring using barcodes<br>7.1. Start, Save & Exit                                                                                                    | <b>31</b><br>31                                                                                                    |
| 7. Configuring using barcodes<br>7.1. Start, Save & Exit<br>7.2. Communications                                                                                                    | <b>31</b><br>31<br>31                                                                                                    |
| 7. Configuring using barcodes<br>7.1. Start, Save & Exit<br>7.2. Communications<br>7.3. System                                                                                                    | <b>31</b><br>31<br>31<br>34                                                                                                    |
| 7. Configuring using barcodes<br>7.1. Start, Save & Exit<br>7.2. Communications<br>7.3. System<br>7.4. 2D barcode symbologies                                                                                                    | <b>31</b><br>31<br>31<br>34<br>39                                                                                                    |
| 7. Configuring using barcodes<br>7.1. Start, Save & Exit<br>7.2. Communications<br>7.3. System<br>7.4. 2D barcode symbologies<br>7.5. 1D barcode symbologies                                                                                                    | <b>31</b><br>31<br>31<br>34<br>39<br>41                                                                                                    |
| <ul> <li>7. Configuring using barcodes</li></ul>                                                                                                    | <b>31</b><br>31<br>31<br>34<br>39<br>41<br>54                                                                                                    |
| 7. Configuring using barcodes<br>7.1. Start, Save & Exit<br>7.2. Communications<br>7.3. System<br>7.4. 2D barcode symbologies<br>7.5. 1D barcode symbologies<br>7.6. Composite Code<br>7.7. LED control                                                                                                    | <b>31</b><br>31<br>31<br>34<br>39<br>41<br>54<br>55                                                                                                    |
| <ul> <li>7. Configuring using barcodes</li></ul>                                                                                                    | <b>31</b><br>31<br>31<br>34<br>39<br>41<br>55<br>56                                                                                                    |
| <ul> <li>7. Configuring using barcodes</li></ul>                                                                                                    | <b>31</b><br>31<br>34<br>39<br>41<br>54<br>55<br>56<br><b>57</b>                                                                                                    |
| <ul> <li>7. Configuring using barcodes</li></ul>                                                                                                    | <b>31</b><br>31<br>34<br>39<br>41<br>54<br>55<br>56<br><b>57</b><br><b>59</b>                                                                                                    |
| <ul> <li>7. Configuring using barcodes</li></ul>                                                                                                    | <b>31</b><br>31<br>31<br>34<br>39<br>41<br>55<br>56<br><b>57</b><br><b>59</b><br><b>60</b>                                                                                                    |
| <ul> <li>7. Configuring using barcodes</li></ul>                                                                                                    | <b>31</b><br>31<br>31<br>34<br>39<br>41<br>54<br>55<br>56<br><b>57</b><br><b>59</b><br><b>60</b><br><b>61</b>                                                                                                |
| <ul> <li>7. Configuring using barcodes</li></ul>                                                                                                    | <b>31</b><br>31<br>31<br>34<br>39<br>41<br>55<br>56<br><b>57</b><br><b>59</b><br><b>60</b><br><b>61</b><br><b>62</b>                                                                                         |
| <ul> <li>7. Configuring using barcodes</li> <li>7.1. Start, Save &amp; Exit</li> <li>7.2. Communications</li> <li>7.3. System</li> <li>7.4. 2D barcode symbologies</li> <li>7.5. 1D barcode symbologies</li> <li>7.6. Composite Code</li> <li>7.7. LED control</li> <li>7.8. Scan mode (Direct Operation)</li> <li>8. Data Transmission format</li> <li>9. Code ID Table</li> <li>10. ASCII conversion chart (Code Page 1252)</li> <li>11. Hex &amp; ASCII table</li> <li>12. CSE-6100<sup>™</sup> Specification Sheet</li> <li>13. Maintenance</li> </ul>                                                                                                    | <b>31</b><br>31<br>31<br>34<br>39<br>41<br>54<br>55<br>56<br><b>57</b><br><b>59</b><br><b>60</b><br><b>61</b><br><b>62</b><br><b>63</b>                                                                      |
| <ul> <li>7. Configuring using barcodes</li></ul>                                                                                                    | <b>31</b><br>31<br>31<br>34<br>39<br>41<br>54<br>55<br>56<br><b>57</b><br><b>59</b><br><b>60</b><br><b>61</b><br><b>62</b><br><b>63</b><br>63                                                                |
| <ul> <li>7. Configuring using barcodes</li></ul>                                                                                                    | <b>31</b><br>31<br>31<br>34<br>39<br>41<br>55<br>56<br><b>57</b><br><b>59</b><br><b>60</b><br><b>61</b><br><b>62</b><br><b>63</b><br>63<br>63                                                                |
| <ul> <li>7. Configuring using barcodes</li></ul>                                                                                                    | <b>31</b><br>31<br>31<br>34<br>39<br>41<br>54<br>55<br>56<br><b>57</b><br><b>59</b><br><b>60</b><br><b>61</b><br><b>62</b><br><b>63</b><br>63<br>63<br>63                                                    |
| <ul> <li>7. Configuring using barcodes</li></ul>                                                                                                    | <b>31</b><br>31<br>31<br>34<br>39<br>41<br>54<br>55<br>56<br><b>57</b><br><b>59</b><br><b>60</b><br><b>61</b><br><b>62</b><br><b>63</b><br>63<br>63<br><b>63</b><br>64                                       |
| <ul> <li>7. Configuring using barcodes</li></ul>                                                                                                    | <b>31</b><br>31<br>31<br>34<br>39<br>41<br>54<br>55<br>56<br><b>57</b><br><b>59</b><br><b>60</b><br><b>61</b><br><b>62</b><br><b>63</b><br>63<br>63<br><b>64</b><br>64                                       |
| <ul> <li>7. Configuring using barcodes</li> <li>7.1. Start, Save &amp; Exit</li> <li>7.2. Communications</li> <li>7.3. System</li> <li>7.4. 2D barcode symbologies</li> <li>7.5. 1D barcode symbologies</li> <li>7.6. Composite Code</li> <li>7.7. LED control</li> <li>7.8. Scan mode (Direct Operation)</li> <li>8. Data Transmission format</li> <li>9. Code ID Table</li> <li>10. ASCII conversion chart (Code Page 1252)</li> <li>11. Hex &amp; ASCII table</li> <li>12. CSE-6100<sup>TM</sup> Specification Sheet</li> <li>13. Maintenance</li> <li>13.1. CSE-6100<sup>TM</sup> Attentive Points for Using</li> <li>13.2. Problem appearance</li> <li>13.3. Frequent Problem Solving</li> <li>14. Interface cable for SDK</li> <li>14.1. CSE-6100<sup>TM</sup>-RS232C</li> <li>14.2. CSE-6100<sup>TM</sup>-USB/HID</li> </ul> | <b>31</b><br>31<br>31<br>34<br>39<br>41<br>54<br>55<br>56<br><b>57</b><br><b>59</b><br><b>60</b><br><b>61</b><br><b>62</b><br><b>63</b><br>63<br>63<br>63<br>64<br>64<br>65                                  |
| <ul> <li>7. Configuring using barcodes</li></ul>                                                                                                    | <b>31</b><br>31<br>31<br>34<br>39<br>41<br>54<br>55<br>56<br><b>57</b><br><b>59</b><br><b>60</b><br><b>61</b><br><b>62</b><br><b>63</b><br>63<br>63<br>64<br>64<br>65<br><b>66</b>                           |
| <ul> <li>7. Configuring using barcodes</li></ul>                                                                                                    | <b>31</b><br>31<br>31<br>34<br>39<br>41<br>55<br>56<br><b>57</b><br><b>59</b><br><b>60</b><br><b>61</b><br><b>62</b><br><b>63</b><br>63<br>63<br>63<br>64<br>65<br><b>66</b><br><b>68</b>                    |
| <ul> <li>7. Configuring using barcodes</li></ul>                                                                                                    | <b>31</b><br>31<br>31<br>34<br>39<br>41<br>54<br>55<br>56<br><b>57</b><br><b>59</b><br><b>60</b><br><b>61</b><br><b>62</b><br><b>63</b><br>63<br>63<br>63<br>64<br>65<br><b>66</b><br><b>68</b><br><b>69</b> |
| <ul> <li>7. Configuring using barcodes</li></ul>                                                                                                    | <b>31</b><br>31<br>31<br>34<br>39<br>41<br>54<br>55<br>56<br><b>57</b><br><b>50</b><br><b>61</b><br><b>62</b><br><b>63</b><br>63<br>63<br>64<br>64<br>65<br><b>66</b><br><b>68</b><br><b>69</b><br><b>69</b> |

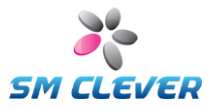

### 1. Before you start

### 1.1. Overview of CSE-6100<sup>™</sup>

CSE-6100<sup>™</sup> is new small 2D barcode handheld scanner.

This miniature engine enables customers to fast and reliably integrate 2D barcode decoding solutions into target systems and hardwares. This engine subject to be provided assoftware to customers with the same features and benefits of handheld scanner products.

### 1.2. Unpacking information

The CSE-6100<sup>™</sup> is shipped in a gift box and should contain:

| Model Name   | Engine | FPC Cable | SDK | RS232C<br>Cable | Power<br>Supply |
|--------------|--------|-----------|-----|-----------------|-----------------|
| CSE-6100-    | •      | •         |     |                 |                 |
| CSE-6100-SDK | •      | •         | •   | •               | •               |

### 1.3. Connecting the scanner to serial port (for SDK)

By default, the CSE-6100<sup>TM</sup> connects to an RS232C interface. The CSE-6100<sup>TM</sup> uses the DB9 connector with external power adapter for RS232C interface.

- 1. Power the host(terminal or computer) off.
- 2. Connect the RS232C interface cable to the scanner.
- 3. Connect the power adapter plug in the power supply. The scanner will beep twice.
- 4. Connect the RS232C cable to the host.
- 5. Power the host on.

Now CSE-6100<sup>™</sup> has been connected and ready to communicate with host.

### 1.4. Connecting the scanner to USB port (for SDK)

The CSE-6100<sup>™</sup> supports USB interface for USB or HID version. It's fully compatible with the specifications of USB1.1. External power adapter is not used on this USB mode.

- 1. Power off the host (terminal or computer).
- 2. Connect the USB interface cable to the scanner.
- 3. Connect the USB cable to the host.
- 4. Power on the host.

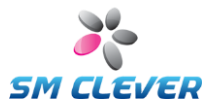

### 1.5. Installation and operation of CSE-6100<sup>™</sup>

#### Program and USB Driver auto-Installation:

All programs is copy to user directory or use to install program as followings;

- 1. Use Install CD or download it from our web site at www.dslna.com.
- 2. Double click on the **Setup.exe** file and follow the screen prompts to install the program.
- 3. Program is saved to user directory. Default directory is "Program Files\CSCenter".
- 4. Programs saved on your directory are as follows;
  - ① CSCenter exe is a MS Windows program that sets up the CSE-6100<sup>™</sup> scanner and displays decoded symbol data, capturing images from the scanner. It supports RS232C and USB.
  - \*.Inf and \*.sys files: USB device driver for CSE-6100<sup>™</sup> USB scanner. 2
  - ③ CSE-6100<sup>™</sup> user's guide.pdf: User Manual

#### Confirm the Driver Installation:

If your system comes with physical COM port, then it will occupy the COM1 and even COM2 if your system has two. After USB-Serial Bridge driver is installed, it will create a virtual COM port and the default setting by the OS is the COM2 or COM3 if there are two physical COM ports on your system. If you want to change the COM3 created by USB-Serial Bridge to the COM1, follow these steps:

- Double click My Computer, Control Panel, System 1.
- 2. Click Device Manager tab.
- 3. Click "Ports (COM & LPT)".
- 4. See the "CODESQUARE USB Barcode Scanner (COM3)" item
- 5. Remember this Serial Port Number. (COM3).

### 1.6. Barcode reading

The CSE-6100<sup>TM</sup> will decode barcodes at any direction. For a good result, refer to following step and diagram.

- 1. Move the aiming position to the center of the barcode.
- Keep pressing the trigger (capture) button and do not release until getting result.
   The CSE-6100<sup>™</sup> will continuously capture and decode for a good result.
- 4. If the result is good, you will have blue LED with one short beep.
- 5. If the result isn't good, you will have red LED with two beeps.

The length of the laser aimer means image capture area.

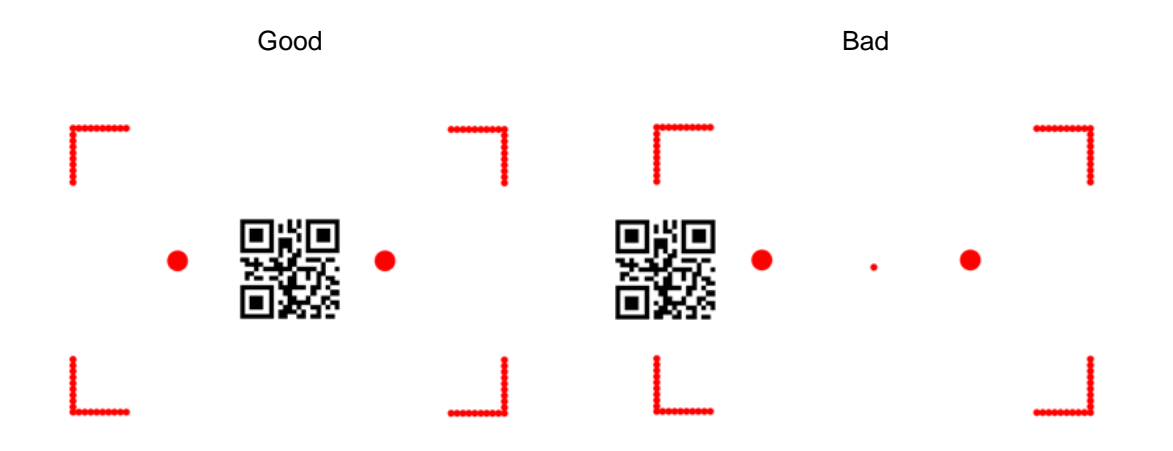

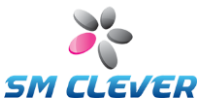

### 2. CSCenter<sup>™</sup>

CSCenter<sup>™</sup> is used to Barcode Setup Program. CSCenter<sup>™</sup> displays decoded barcode symbol messages and captures images from CSE-6100<sup>™</sup>.

### 2.1. Startup of CSCenter<sup>™</sup>

Before running the CSCenter<sup>™</sup>, please check the connection of your CSE-6100<sup>™</sup> with cable and power.

### 2.2. Title Bar

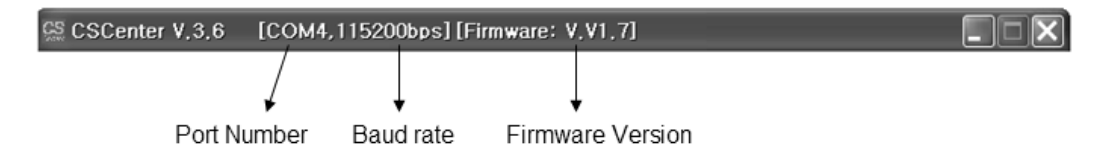

Display the serial port number / baud rate and firmware version of the scanner.

### 2.3. Display of main window

| SCCenter V.3.6 [COM4,115200bps] [Firmware: V.V1,7]                 |                                       |
|--------------------------------------------------------------------|---------------------------------------|
|                                                                    | CSCenter                              |
|                                                                    | Help                                  |
|                                                                    | Read CFG                              |
|                                                                    | Write CFG                             |
|                                                                    | Factory CFG                           |
|                                                                    | SnapShot                              |
|                                                                    | Barcode Setup                         |
|                                                                    | Applicaion I/F                        |
|                                                                    | ROM Update                            |
|                                                                    | ROM Down                              |
|                                                                    | Decoding                              |
|                                                                    | Camera Setup                          |
|                                                                    | Save Report                           |
|                                                                    | Easy Setup                            |
|                                                                    | Text Window                           |
|                                                                    |                                       |
| The flash downloading is complete and successful.                  |                                       |
| Please wait                                                        |                                       |
| Scanner finished to default.<br>Recall & Saved scanner's CFG file. |                                       |
| Recall & Saved scanner's CFG file.                                 | =                                     |
|                                                                    | · · · · · · · · · · · · · · · · · · · |

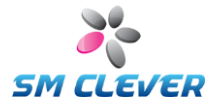

| Preview Window  | Image Preview Window.                                                                                                    |  |  |
|-----------------|----------------------------------------------------------------------------------------------------|--|--|
| Text Window     | Display the decoding result or scanner status display area.                                                                                  |  |  |
| Read CFG        | ead parameter saved in scanner for reconfiguration of CSCenter <sup>TM</sup> .                                                               |  |  |
| Write CFG       | Saves parameter changed on scanner's ROM. Without this step, the changed Configuration is not saved after power-off.                         |  |  |
| Factory CFG     | Change all parameters to factory default setting and saved to scanner.<br>This is not changed to Port Setting Parameters on current setting. |  |  |
| Snapshot        | Uploads image from scanner to CSCenter <sup>TM</sup> . (Use to F2 key)                                                                       |  |  |
| Barcode Setup   | Refer to "System & Barcode Setup"                                                                                                    |  |  |
| Application I/F | Refer to "Application I/F"                                                                                                    |  |  |
| ROM Update      | Refer to "ROM Update"                                                                                                    |  |  |
| ROM Down        | Refer to "ROM Down"                                                                                                    |  |  |
| Decoding        | Sends scanner the command of capture and decode. Scanner executes the capturing and decode command. (Use to F1 key)                          |  |  |
| Camera Setup    | Refer to "Camera Setup".                                                                                                    |  |  |
| Save Report     | Saves the active text data to REPORT.txt in C:\CSCenter directory.                                                                           |  |  |
| Text Window     | Text split window on/off button.                                                                                                    |  |  |
| Others (F3 Key) | Saves the active bitmap data to the file with auto-file name.<br>(i.e. FILE000.bmp, FILE001.bmp ~ FILE999.bmp or jpg)                        |  |  |

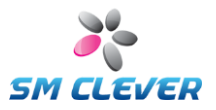

### 2.4. Barcode & System Setup

### 2.4.1. System Setup

| System & Barcode Symbology Setup 🔀                                                                                |                                                               |                                                                                                    |  |
|----------------------------------------------------------------------------------------------------|---------------------------------------------------------------|----------------------------------------------------------------------------------------------------|--|
| ITF, STF, Matrix 2/5, IATA 2/5, Chi<br>CODE93, CODE128, GS128, Korean Pos<br>System Serial Port Setting PDF417, r | nese Post  <br>t   CODABAR, TELEP<br>nicroPDF417   QR, Data I | CODE39, Code11, MSI/Plessey<br>PEN GS1 DataBar, Composite Code<br>Matrix, AZTEC, Maxi Code UPC, EAN/JAN |  |
| Flash LED                                                                                                    | On 💌                                                          | ✓ Aiming LED                                                                                            |  |
| Beep on Decode                                                                                                    | On[GOOD]                                                      | Power-On Beep                                                                                           |  |
| Beep Volume                                                                                                    | Medium                                                        | ✓ Auto-Sleep                                                                                            |  |
| Scan Mode                                                                                                    | Normal                                                        | 🥅 Hexa Display                                                                                          |  |
| Continuous t                                                                                                    | time (ms) 050                                                 | 🔲 Topmost Window                                                                                        |  |
| Scan Sensitivity                                                                                                  | 1                                                             | 🗖 Ignor Same Results                                                                                    |  |
| Header                                                                                                    | None                                                          | Save to BMP                                                                                             |  |
| Terminator                                                                                                    | [CR] [LF]                                                     | <ul> <li>Scanner auto-detect</li> </ul>                                                                 |  |
| Decode Size                                                                                                    | 640(H)∗480(V) ▼                                               | 🗖 LCD Comm. Service                                                                                     |  |
| Saved Image Size                                                                                                  | Full                                                          |                                                                                                    |  |
| Decode Decode                                                                                                    | only 🔹                                                        | Decode Count (Max 255)                                                                                  |  |
| Transmit Code ID                                                                                                  | No Transmit 💽                                                 | 001 times                                                                                               |  |
| Set to Default Parameters                                                                                         |                                                               |                                                                                                    |  |
|                                                                                                    |                                                               | 확인 취소 적용( <u>A</u> )                                                                                    |  |

### Flash LED

Select to flash LED operation.

- Off : Keep LED off at image capture operation.
- On : Keep LED on at image capture operation.
- Auto : Auto controlled LED operation according to the external environment.
- On/Off : LED on/off operation at image capture operation.

#### Beep on Decode

When decoding, enable or disable sound for error or good result.. Operating mode is Off / On / On[NG} / On[GOOD]

#### Beep Volume

Adjust beep volume to Off / Low / Medium / High.

#### Scan Mode

Set to Normal / Auto / Continuous scan mode.

- Normal Scan Mode: Manual and trigger modes. Use trigger button or F1 key (Serial command) operation.
- Auto Scan Mode: Object detection mode. No trigger button operation. This Mode uses object detection method. The LED light will keep turned off until any change occurs in the imager's field of view. When object detect, the LED light will automatically turned on to read the code. If the light condition in the room is not bright enough, This Mode may not work properly
- Continuous Scan Mode: Time interval decoding mode.

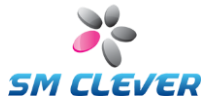

### Continuous time (ms)

Set to time interval value for Continuous Scan Mode. (Min. 50ms, Max 900ms, unit 50ms)

#### Header

Set communication header to None, STX, ESC

#### Terminator

Set communication header to [None], [ETX], [ETX][CR], [CR][LF], [CR], [CR][TAB], [TAB][CR]

#### **Decode Size**

Select the decoding resolution. (640H \* 480V or 720H \* 480V). Default is 640H \* 480V.

#### Saved Image Size

Selects the resolution you wish to use for image. (Support to full resolutions only).

#### Decoding

- Decode Only: Decoding only operation.
- with Upload Image if OK : If decoding is good. Decoded image is sent to host.
- with Upload Image if NG : If decoding is fail. Decoded image is sent to host.

#### Transmit Code ID

Two types of Code ID marks are available to No Transmit, Transmit to Simple, Transmit to AIM. Refer to "Code ID Table". (Default is No Transmit)

#### Decoding Count

When use the F1 key or use the host capture & decoding command, sets the number of decoding cycle. Default value is 1 and max. value is 999.

#### Aiming LED

Laser aiming On / Off.

#### **Power-On Beep**

Set to power-on beep enable/disable.

#### Auto-Sleep

Scanner is default-set to be powered off after 1 minutes of inactivity. If you wish to keep the scanner powered on, select this mode to Off state.

#### Hexa Display

Decoding result is displayed as a hexadecimal.

#### Topmost Window

CSCenter<sup>™</sup> is displayed to the topmost windows.

#### Ignore Same Results

Same decoding result is not send to host.

#### Save to BMP

BMP / JPG file selection. (Saved image file format selection)

#### Set to Default Parameters

Set system parameters to factory default setting.

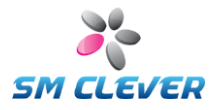

### 2.4.2. Serial Port Setting

| System & Barcode Symbology S                                                                     | Setup                                            |                                              |                                                                 | ×                                           |
|--------------------------------------------------------------------------------------------------|--------------------------------------------------|----------------------------------------------|-----------------------------------------------------------------|---------------------------------------------|
| ITF, STF, Matrix 2/5, IATA 2/<br>CODE93, CODE128, GS128, Korea<br>System Serial Port Setting PDF | 5, Chinese Post<br>n Post   CC<br>417, microPDF4 | C<br>DDABAR, TELEPEN<br>17   QR, Data Matrix | ODE39, Code11, MSI/I<br>  GS1 DataBar, Co<br>, AZTEC, Maxi Code | Plessey  <br>mposite Code  <br>UPC, EAN/JAN |
|                                                                                                  | Comm. Port                                       | Port 4                                       | •                                                               |                                             |
|                                                                                                  | BaudRate                                         | 115200                                       | •                                                               |                                             |
|                                                                                                  | Data Bit                                         | 8 Bit                                        | •                                                               |                                             |
|                                                                                                  | Parity Bit                                       | No Parity                                    | •                                                               |                                             |
|                                                                                                  | Stop Bit                                         | 1 Bit                                        | •                                                               |                                             |
|                                                                                                  | Handshaking                                      | None                                         | •                                                               |                                             |
|                                                                                                  |                                                  |                                              |                                                                 |                                             |
|                                                                                                  |                                                  |                                              |                                                                 |                                             |
|                                                                                                  |                                                  |                                              |                                                                 |                                             |
|                                                                                                  |                                                  |                                              |                                                                 |                                             |
|                                                                                                  |                                                  |                                              |                                                                 |                                             |
|                                                                                                  |                                                  |                                              |                                                                 |                                             |
|                                                                                                  |                                                  |                                              |                                                                 |                                             |
|                                                                                                  |                                                  |                                              |                                                                 |                                             |
|                                                                                                  |                                                  |                                              |                                                                 |                                             |
|                                                                                                  |                                                  | 확인                                           | 취소                                                              | 적용( <u>A</u> )                              |

| Select serial port 1 to port 32                                    |
|--------------------------------------------------------------------|
| Select baudrate. 1,200 / 2,400 / 4,800 / 9,600 / 19,200 / 38,400 / |
| 57,600 / 115,200 / 460,800(USB) / 614,400(USB) bps support.        |
| 5,6,7,8 bits                                                       |
| No/Odd/Even                                                        |
| 1, 2 bit                                                           |
| None, XON/XOFF, RTS/CTS.                                           |
|                                                                    |

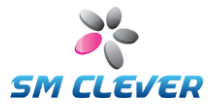

| 2.4.3. 2D | (PDF-417. | microPDF-417 | Setup |
|-----------|-----------|--------------|-------|
|           | ,         |              | 00100 |

| System & Barcode Symbology Setup                                                                                                    |
|----------------------------------------------------------------------------------------------------|
| ITF, STF, Matrix 2/5, IATA 2/5, Chinese Post CODE39, Code11, MSI/Plessey<br>CODE93, CODE128, GS128, Korean Post CODABAR, TELEPEN GS1 DataBar, Composite Code<br>System Serial Port Setting PDF417, microPDF417 GR, Data Matrix, AZTEC, Maxi Code UPC, EAN/JAN |
| PDF-417 Decoding On  Length 001 - 2710                                                                                                    |
| microPDF417 Decoding Off  Length 001 - 366                                                                                                    |
| All 2D Flip and Reverse Contrast Image is decode to automatically.                                                                                                    |
| All 2D Symbology On All 1D Symbology On                                                                                                    |
| All 2D Symbology Off All 1D Symbology Off                                                                                                    |
|                                                                                                    |
| <u>확인</u> 취소 적용( <u>A</u> )                                                                                                    |

- PDF-417 Decoding On / Off and data length setting. MicroPDF417 Decoding On / Off and data length setting. All 2D Symbology On / Off button All 1D Symbology On / Off button

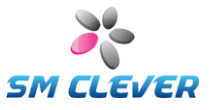

### 2.4.4. 2D (QR, Data Matrix, AZTEC, MAXI Code) Setup

| System & Barcode Symbology Setup                                                                                                    | ×                                                                                                    |
|----------------------------------------------------------------------------------------------------|----------------------------------------------------------------------------------------------------|
| ITF, STF, Matrix 2/5, IATA 2/5, Chinese F<br>CODE93, CODE128, GS128, Korean Post  <br>System   Serial Port Setting   PDF417, microPl | Post CODE39, Code11, MSI/Plessey CODABAR, TELEPEN GS1 DataBar, Composite Code<br>DF417 QR, Data Matrix, AZTEC, Maxi Code UPC, EAN/JAN |
| QR Decoding                                                                                                    | On 💌                                                                                                    |
| Length                                                                                                    | 0017089                                                                                                    |
| DataMatrix Decoding                                                                                                    | On [FCN character Enable] 💌                                                                                                    |
| Length                                                                                                    | 013116                                                                                                    |
| AZTEC Decoding                                                                                                    | Off                                                                                                    |
| Length                                                                                                    | 001 - 3832                                                                                                    |
| Maxi Code Decoding                                                                                                    | Off                                                                                                    |
| Length                                                                                                    | 001 - 138                                                                                                    |
|                                                                                                    |                                                                                                    |
|                                                                                                    |                                                                                                    |
|                                                                                                    |                                                                                                    |
|                                                                                                    | 확인 취소 적용( <u>A</u> )                                                                                                    |

- QR Decoding On / Off and data length.
- DataMatrix Decoding
  - 1 Off
  - ② On (FCN character Enable) : with FCN1 Character(0x1D).
  - 3 On (FCN character Disable) : with our Character(0x1D).
     3 AZTEC Decoding On / Off and data length.
     Maxi Code Decoding On / Off and data length.

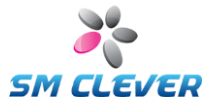

### 2.4.5. UPC, EAN/JAN Setup

| System & Barcode Syn                                                  | ibology Setup                                                          |                                                                       | ×                                                                                  |
|-----------------------------------------------------------------------|------------------------------------------------------------------------|-----------------------------------------------------------------------|------------------------------------------------------------------------------------|
| ITF, STF, Matrix 2<br>CODE93, CODE128, GS<br>System   Serial Port Set | /5, IATA 2/5, Chinese F<br>128, Korean Post  <br>ting   PDF417, microP | Post   CODE3<br>CODABAR, TELEPEN   G<br>DF417   QR, Data Matrix, AZTE | B, Code11, MSI/Plessey<br>S1 DataBar, Composite Code<br>EC, Maxi Code UPC, EAN/JAN |
| UPC-A Decoding                                                        | On 💌                                                                   | EAN/JAN-13 Decoding                                                   | On 💌                                                                               |
| Transmit Check Digit                                                  | Yes (13 Digit) 💌                                                       | Transmit Check Digit                                                  | 13 Digit 🗾                                                                         |
| Add-on 2 or 5                                                         | Off                                                                    | Add-on 2 or 5                                                         | Off                                                                                |
| UPC-E0 Decoding                                                       | On 💌                                                                   | EAN/JAN-8 Decoding                                                    | On 💌                                                                               |
| UPC-E1 Decoding                                                       | Off 🗨                                                                  | Transmit Check Digit                                                  | 13 Digit 🔹                                                                         |
| UPC-E0 Expand                                                         | Off 🗨                                                                  | Add-on 2 or 5                                                         | Off                                                                                |
| Transmit Check Digit                                                  | Yes (13 Digit) 💌                                                       |                                                                       |                                                                                    |
| Add-on 2 or 5                                                         | Off 💌                                                                  |                                                                       |                                                                                    |
|                                                                       |                                                                        |                                                                       |                                                                                    |
|                                                                       |                                                                        |                                                                       |                                                                                    |
|                                                                       |                                                                        |                                                                       |                                                                                    |
|                                                                       |                                                                        |                                                                       |                                                                                    |
|                                                                       |                                                                        | 확인                                                                    | <b>취소</b> 적용( <u>A</u> )                                                           |

Set to Universal Product Code (UPC) / European Article Numbering (EAN) and Japan Article Numbering (JAN).

### UPC-A

- UPC-A Decoding:
- Default is On.
- Transfer Check Digit: Default is check digit and transmits.
   Add-on 2 or 5: Default is Off. When enable, add 2 or 5 digits at the end of all decoded data.

### UPC-E0/E1

- UPC-E0 Decoding: Default is On.
- UPC-E1 Decoding: Default is Off.
- UPC-E0 Expand: Default is Off.
  - Expands the UPC-E code to the 12 digit, UPC-A format.
  - Transfer Check Digit: Default is check digit and transmits.
- Add-on 2 or 5: Default is Off. When enable, add 2 or 5 digits at the end of all decoded data.

UPC-E0 first digit is always a '0' and UPC-E1 first digit is a '1'. An option for UPC-E0 affects UPC-E1 too.

### EAN/JAN-8/13

- EAN/JAN-8/13 Decoding: Default is On.
- Transfer Check Digit: Default is check digit and transmits.
- Add-on 2 or 5: Default is Off. When enable, add 2 or 5 digits at the end of all all decoded data.

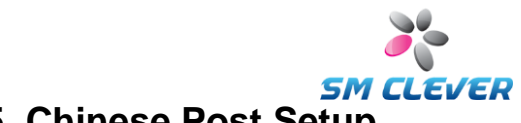

### 2.4.6. ITF, STF, Matrix 2of5, IATA 2of5, Chinese Post Setup

| System & Barcode Symbology Setup                                                                                                    | ×                                                                                                    |
|----------------------------------------------------------------------------------------------------|----------------------------------------------------------------------------------------------------|
| CODE93, CODE128, GS128, Korean Post CO<br>System Serial Port Setting PDF417, microPDF4<br>ITF, STF, Matrix 2/5, IATA 2/5, Chinese Post | DDABAR, TELEPEN GS1 DataBar, Composite Code<br>7 QR, Data Matrix, AZTEC, Maxi Code UPC, EAN/JAN<br>CODE39, Code11, MSI/Plessey |
| Interleaved 2/5 Decoding On<br>Check Digit No<br>Transmit Check Digit No<br>Length 004 - 080                                           | Matrix 2/5 Decoding Off<br>LengthO04O80<br>IATA 2/5 Decoding Off<br>LengthO04O48                                               |
| Straight 2/5 Decoding On 💌<br>Length 004 - 048                                                                                         | Chinese Post Decoding Off                                                                                                    |
|                                                                                                    | <u>확인</u> 취소 적용( <u>A</u> )                                                                                                    |

### Interleaved 2of5

- ITF Decoding:Check Digit:
- Default is On.
- Default is no check digit.
- Transfer Check Digit: Default is no transmits check digit.
- Data Length: Minimum Default = 4, Maximum Default is 80

Supported mode is as followings:

- No check digit, no transmitted check digit.
- Check digit, transmitted check digit.
- Check digit, no transmitted check digit.

#### Straight 2of5 Industrial

STF Decoding: Default is On.

■ Data Length: Minimum Default = 4, Maximum Default is 48

#### Matrix 2of5

- Matrix 2of5 Decoding: Default is Off.
   Data Length: Minimum Default = 4, Maximum Default is 80
- The code is self-checking and does not include a checksum.

IATA 2of5

| IATA 2of5 Decoding: | Default is Off.                            |
|---------------------|--------------------------------------------|
| Data Length:        | Minimum Default = 4, Maximum Default is 48 |

Used for baggage handling in the air-transport industry by the International Air Transport Agency.

### Chinese Post

- Chinese Post Decoding: Default is Off.
- Data Length: Minimum Default = 4, Maximum Default is 80

The China Postal Code is a variant on Matrix 2 of 5 but with modified start and stop characters.

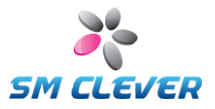

### 2.4.7. Code39, Code11, MSI Setup

| System & Barcode Symbology Setup                                                                                                    |                                 |                      |        |                |  |
|----------------------------------------------------------------------------------------------------|---------------------------------|----------------------|--------|----------------|--|
| CODE93, CODE128, GS128, Korean Post CODABAR, TELEPEN GS1 DataBar, Composite Code<br>System Serial Port Setting PDF417, microPDF417 QR, Data Matrix, AZTEC, Maxi Code UPC, EAN/JAN<br>ITF, STF, Matrix 2/5, IATA 2/5, Chinese Post CODE39, Code11, MSI/Plessey |                                 |                      |        |                |  |
| Code39 Decoding                                                                                                    | On 💌                            | Code11 Decoding      | Off    | •              |  |
| Check Digit                                                                                                    | No                              | Check Digit          | Two CD | •              |  |
| Transmit Check Digit                                                                                                    | No                              | Length 004           | 080    |                |  |
| Full ASCII                                                                                                    | No 💌                            |                      |        |                |  |
| Transmit Start/Stop Char.                                                                                                    | No                              | MSI Decoding         | Off    | •              |  |
| Enable Tri-Optic                                                                                                    | Off 🗨                           | Check Digit          | Yes    | •              |  |
| Length 001                                                                                                    | - 048                           | Transmit Check Digit | No     | •              |  |
| Code 39/Tri-Optic and C<br>cannot be enabled simul                                                                                                    | ode 39 Full ASCII<br>taneously. | Length 004           | - 048  |                |  |
|                                                                                                    |                                 |                      |        |                |  |
|                                                                                                    |                                 |                      |        |                |  |
|                                                                                                    |                                 |                      |        |                |  |
|                                                                                                    |                                 | 확인                   | 취소     | 적용( <u>A</u> ) |  |

### Code39

- Enable/Disable Code39 Decoding, Check Digit, Transfer Check Digit, Full ASCII, Transfer Start/Stop character. Supported mode is as followings:
  - No check digit, no transmitted check digit, no full ASCII.
  - Check digit, transmitted check digit, no full ASCII.
  - Check digit, no transmitted check digit, no full ASCII.
  - No check digit, No transmitted check digit, full ASCII.
  - Check digit, transmitted check digit, full ASCII.
  - Check digit, no transmitted check digit, full ASCII.
  - Enable Tri-Optic Default is Off.
  - Data Length: Minimum Default = 1, Maximum Default is 48.

Code39/Tri-Optic and Code39 Full ASCII cannot be enabled simultaneously.

#### Code11

| Code11 Decoding: | Default is Off.                                        |
|------------------|--------------------------------------------------------|
| Check Digit:     | Sets 1 or 2 check digits. Default is two check digits. |
| Data Length:     | Minimum Default = 4, Maximum Default is 80.            |

#### MSI / Plessey

MSI Decoding: Default is Off.
 Check Digit: Default is check digit.
 Transfer Check Digit: Support to No / CD1 / CD1+CD2. Default is no transmits check digit.
 Data Length: Minimum Default = 4, Maximum Default is 48

The checksum is calculated as the sum modulo 10 or 11 of the data characters. The checksum CD2 is calculated as the sum modulo 10 or 11 data the data characters and CD1.

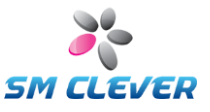

### 2.4.8. Code93, Code128, GS128, Korean Post Setup

| System & Barcode Symbology Setup                                                                                                    | X                                                                                                    |
|----------------------------------------------------------------------------------------------------|----------------------------------------------------------------------------------------------------|
| ITF, STF, Matrix 2/5, IATA 2/5, Chinese Post<br>System   Serial Port Setting   PDF417, microPDF417  <br>CODE93, CODE128, Korean Post   CODABAR, | CODE39, Code11, MSI/Plessey  <br>QR, Data Matrix, AZTEC, Maxi Code   UPC, EAN/JAN  <br>TELEPEN   GS1 DataBar, Composite Code |
| Code93 Decoding On                                                                                                    | Korea Post Decoding Off 💽                                                                                                    |
| Length 001 - 080                                                                                                    | Transmit Check Digit No 💌                                                                                                    |
|                                                                                                    | Length 004 - 048                                                                                                    |
| Code128 Decoding Off<br>Function Code Transmit Off<br>Length 001 - 080                                                                          |                                                                                                    |
|                                                                                                    | <b>확인 취소</b> 적용( <u>A</u> )                                                                                                  |

### Code93

| Code93 Decoding: | Default is On.                             |
|------------------|--------------------------------------------|
| Data Length:     | Minimum Default = 1, Maximum Default is 80 |

#### Code128

|    | Code128 Decoding:<br>FCN Code Transmit:<br>Data Length: | Default is On.<br>Default is no transmitted Function Code.<br>Minimum Default = 4, Maximum Default is 80 |
|----|---------------------------------------------------------|----------------------------------------------------------------------------------------------------|
| GS | 1-128                                                   |                                                                                                    |

GS1-128 Decoding: Default is On. Data Length: Minimum Default = 1, Maximum Default is 80 

The GS1-128 Symbology is a subset of the more general Code 128 Symbology. By agreement between AIM, Inc and GS1, use of the Function Code 1 (FNC1) in Code 128 Symbols in the first symbol character position following the Start Character has been reserved exclusively for the GS1 System.

### Korean Post

- Korean Post Decoding: Default is Off. Transfer Check Digit: Default is no transmits check digit.
- Data Length: Minimum Default = 4, Maximum Default is 48

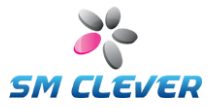

### 2.4.9. Codabar, Telepen Setup

| System & Barcode Symbolo                                                                | ogy Setup                                                                |                                                         |                                                     | ×                                   |
|-----------------------------------------------------------------------------------------|--------------------------------------------------------------------------|---------------------------------------------------------|-----------------------------------------------------|-------------------------------------|
| System   Serial Port Setting  <br>ITF, STF, Matrix 2/5, IA<br>CODE93, CODE128, GS128, K | PDF417, microPDF417   QR<br>TA 2/5, Chinese Post<br>corean Post CODABAR, | . Data Matrix, AZTEC,  <br>  CODE39, C<br>TELEPEN   GS1 | Maxi Code   UF<br>ode11, MSI/Ples<br>DataBar, Compo | PC, EAN/JAN  <br>sey  <br>site Code |
| CODABAR Decoding                                                                        | On 🔽                                                                     | Telepen Decoding                                        | Off                                                 | •                                   |
| Check Digit                                                                             | No                                                                       | Output mode                                             | AIM                                                 | -<br>-                              |
| Transmit Check Digit                                                                    | No                                                                       | Length 001                                              | - 060                                               |                                     |
| Start/Stop Char.                                                                        | Upper Case 🔍                                                             |                                                         |                                                     |                                     |
| Tranmit Start/Stop Char.                                                                | No                                                                       |                                                         |                                                     |                                     |
| Codabar ABC                                                                             | Off 🗨                                                                    |                                                         |                                                     |                                     |
| Codabar CX                                                                              | Off 🔹                                                                    |                                                         |                                                     |                                     |
| Length 005                                                                              | - 060                                                                    |                                                         |                                                     |                                     |
|                                                                                         |                                                                          | 확인                                                      | 취소                                                  | 적용( <u>A</u> )                      |

### Codabar

|     | Codabar Decoding | Default is On. Codabar is called NW-7 in Japan.                                                                                                    |
|-----|------------------|----------------------------------------------------------------------------------------------------|
|     | Other Options    | Enable or Disable Check Digit, Transfer Check Digit, Start/Stop<br>character, Transfer Start/Stop character.                                                                      |
|     | Codabar ABC      | Default is Off. Codabar ABC is special Codabar version.<br>This code consists of two bar codes which are decoded in one read<br>cycle, first and last character must be A,B or C. |
|     | Codabar CX       | Default is Off.<br>This code consists of two bar codes which are decoded in one read cycle.                                                                                       |
|     | Data Length:     | Minimum Default = 5, Maximum Default is 60                                                                                                    |
| Tel | epen             |                                                                                                    |
|     | Telepen Decoding | Default is Off.                                                                                                    |
|     | Output mode      | AIM or Original. Default is AIM output mode.                                                                                                    |

■ Data Length: Minimum Default = 1, Maximum Default is 60

Using AIM Output, the scanner reads symbols with start/stop pattern 1 and decodes to full ASCII (start/stop pattern 1).

When Original Telepen Output is selected, the scanner reads symbols with start/stop pattern 1 and decodes them as compressed numeric with optional full ASCII (start/stop pattern 2).

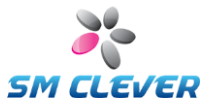

### 2.4.10. GS1 DataBar, Composite Code Setup

| System & Barcode Symbology Setup                                                                                                    |                                    |                                                          | ×                                      |
|----------------------------------------------------------------------------------------------------|------------------------------------|----------------------------------------------------------|----------------------------------------|
| ITF, STF, Matrix 2/5, IATA 2/5, Chinese Post<br>System   Serial Port Setting   PDF417, microPDF417   QR,<br>CODE93, CODE128, Korean Post   CODABAR, TEL | CODE:<br>Data Matrix, AZ<br>EPEN G | 39, Code11, MSI/F<br>TEC, Maxi Code  <br>S1 DataBar, Com | Plessey<br>UPC, EAN/JAN<br>posite Code |
| GS1 DataBar Omnidirectional Decoding                                                                                                    | On                                 | <b>_</b>                                                 |                                        |
| GS1 DataBar Limited Decoding                                                                                                    | On                                 | •                                                        |                                        |
| GS1 DataBar Expanded Decoding                                                                                                    | On                                 | •                                                        |                                        |
| Length004                                                                                                    | - 074                              |                                                          |                                        |
| Composite Code Decoding                                                                                                    | Off                                | •                                                        |                                        |
| Enable UPC/EAN                                                                                                    | Off                                | •                                                        |                                        |
| Length 001                                                                                                    | 2361                               |                                                          |                                        |
|                                                                                                    |                                    |                                                          |                                        |
|                                                                                                    |                                    |                                                          |                                        |
|                                                                                                    |                                    |                                                          |                                        |
|                                                                                                    |                                    |                                                          |                                        |
|                                                                                                    |                                    |                                                          |                                        |
|                                                                                                    | 확인                                 | 취소                                                       | 적용( <u>A</u> )                         |

### GS1 DataBar

GS1 DataBar Decoding

Default is On. .

GS1 DataBar Limited

GS1 DataBar Limited Decoding

#### GS1 DataBar Expanded

- GS1 DataBar Expanded decoding.
- Data Length:

Similar as EAN-128 but with reduced size

#### **Composite Code Decoding**

- Composite Code Decoding.
- Enable UPC/EAN.
- Data Length:

Default is On. .

Default is On. Minimum Default = 4, Maximum Default is 74

Default is Off. Default OFF. Minimum Default = 1, Maximum Default is 2361

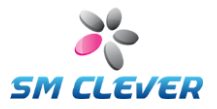

### 3. Camera Setup

| Camera Setup                         |
|--------------------------------------|
| OK/NG Control                        |
| Sync to belay                        |
| Output Delay (Resolution: 5ms)5 ms   |
| Gain / Shutter Speed Control         |
| Shutter Speed 1/200 	Auto            |
|                                      |
| Decoding Hesult                      |
| External Light     Blue              |
| Speed Test (unit is 5ms)             |
| Auto RGB Delay000 ms                 |
| Trigger Control                      |
| Trigger Mode Sync to External Trigge |
| Delay Time (value x 10 ms] 5         |
| Light Brightness Control 5/6 PWM     |
| OK Cancel                            |

### Gain Control

CMOS Sensor gain control.

- Auto Mode: Auto Gain control.
- Manual Mode: Can be adjusted to 16 ~ 64

#### Shutter Speed Control

CMOS Sensor shutter speed control.

- Auto Mode : Auto shutter speed control.
- Manual Mode: Can be adjusted to 1/30 ~ 1/10,000 sec

#### Decoding Result

Decoding result sent to the Host or not.

#### Red/Green/Blue

Specify the color of the LED Light. All selection is white lighting. Color can be selected depending on the target object. Default is Red LED operation for CSE-6100.

#### Auto RGB

Select a color is performed sequentially.

### Auto RGB Delay

Sets an Auto RGB delay time.

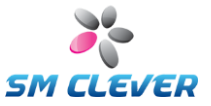

### 4. Application Interface

This function is to support for software keyboard wedge emulation. Decoded data are delivered with target application program.

| Keyboard Wedge Setup 🛛 🗙                                                                                                    |  |  |  |  |
|----------------------------------------------------------------------------------------------------|--|--|--|--|
| <ul> <li>Enable Excel mode</li> <li>Send data only to the following window Title</li> </ul>                                                                                                 |  |  |  |  |
| Keyboard Wedge Setup<br>CSCenter V.3.6 [COM4,115200bps][Firmware: V.V<br>Barcode test.txt - 메모상<br>CS-6000 User Manual-ENG.doc - Microsoft Word<br>제목 없음 - 그림판<br>Manual<br>Program Manager |  |  |  |  |
| Barcode test.txt - 메모장 Refresh                                                                                                    |  |  |  |  |
| KBDWedge Mode Edit  Control Characters Display bypass                                                                                                    |  |  |  |  |
| OK Cancel                                                                                                    |  |  |  |  |

#### Enable Excel Mode

It is generally recommended to use Keystroke mode, when using Excel program.

- Keystroke mode doesn't support Chinese characters and special symbols or marks.
- In case of displaying all characters including Chinese characters and special letters on Excel, please set Character mode to Edit and "Excel mode check box" to enable.

When no use of Excel program, please set this check box to disabled.

#### Send data only to the following window Title

- Enables and disables Windows List Box.
- Default setting is available. Decoding data from scanner is sent to user application.

Selected application program must be able to support the clipboard or keyboard input.

#### KBDWedge Mode

Edit Mode.

Default setting. All kinds of characters to be written can be displayed on application program.

Keystroke Mode

Play same role as inputting data via keyboard into application program.

Except Chinese characters and special symbols or marks, numbers, English letters, Hiragana, Katakana and relative half width & full width characters can be displayed.

#### **Control Characters**

Ignores or bypasses control characters input. Bypass mode is default setting.

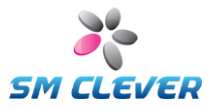

### 5. Firmware Update

Firmware update of CSE-6100<sup>™</sup> can be used by following 2 ways :

- ROM Update : Normal update mode.
- ROM Down : Urgent update mode.

#### ★ This function is not for general users but for general users, please do not use this function.

#### **ROM Update (Normal update mode)**

If you want to upgrade the scanner's firmware, you can load a new firmware file onto the scanner's ROM by following the processes:

- 1. Baud rate used as a 115,200 bps, 8 bits, No Parity, 1 Stop bit.
- 2. Click the "ROM Update" Button, then displayed 'Developer ID check' dialogue box. Enter your ID number, then displayed confirm dialogue box.

| Check Developer                              | ×    |
|----------------------------------------------|------|
| Enter Developer ID (11 character)            |      |
|                                              |      |
| Cancel                                       |      |
|                                              |      |
| ROM Update                                   | ×    |
| Do you want to continue to the Firmware Upda | te ? |

If have not ID number, Please contact the nearest technical support office.

इन्छा.

3. Click "OK" button, then the File Selection Menu is displayed and display "[[[Waiting Program Download]]" message on text window.

취소

 Click the "ROM Down" Button, then displayed File Selection dialogue box. Select the target bin file and click on Open. Click "OK" button, CSCenter<sup>™</sup> transfer bin file to scanner.

| 열기                        |                  |       | ?×             |
|---------------------------|------------------|-------|----------------|
| 찾는 위치(]):                 | CSCenter         | ▼ ← Ē | ) ௴ ■▼         |
| [ゐ Image<br>CSFW1,79.bin] |                  |       |                |
| 파일 이름( <u>N</u> ):        | CSFW1,79.bin     |       | 열기( <u>0</u> ) |
| 파일 형식( <u>T</u> ):        | ROM File (*.bin) | •     | 취소             |

5. CSE-6100<sup>TM</sup> will flash the new software onto scanner's ROM. This status message is displayed on text window.

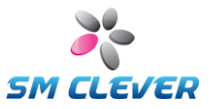

Firmware upgrade is processed like following:

- 1 Firmware downloading start...
- ② Firmware downloading end !
- 3 Check Sum.
- ④ Download O.K.
- 5 Sector Erase is started.
- 6 Start of the data writing.
- ⑦ End of the data writing!!!
- 8 Verifying Start.
- 9 Verifying End!!!.
- 10 Restart the Scanner.
- 6. If firmware update fails or display the "No Application Image!" then use to "ROM Down" function.

### ROM Down (Urgent update mode)

"Firmware Upgrade" may fail in the course of upgrade processes, due to its user make mistakes including accidentally powering off and etc. And then, the firmware upgrade should be redone by the below steps;

- 1. Power-off the CSE-6100<sup>TM</sup>
- 2. Run the CSCenter.exe
- 3. Power-on the CSE-6100<sup>™</sup>, then "[[[Waiting Program Download]]]" message appears on Text Window.
- Click the "ROM Down" Button, then displayed File Selection dialogue box. Select the target bin file and click on Open. Click "OK" button, CSCenter<sup>TM</sup> transfer bin file to scanner.
- 5. CSE-6100<sup>TM</sup> will flash the new software onto scanner's ROM. This status message is displayed on text window.

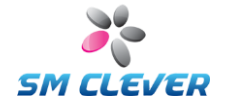

### 6. Command summary

| Itom                 |                     | Setting                      | Command         |
|----------------------|---------------------|------------------------------|-----------------|
| ILEIII               |                     | Setting                      | Command         |
| COMMUNICATION        |                     |                              |                 |
|                      | COMM=Baud           | rate,Data bits,Parity,Stop I | bit,Flow[CR]    |
|                      |                     | 1,200 bps                    | 1200            |
|                      |                     | 2,400 bps                    | 2400            |
|                      |                     | 4,800 bps                    | 4800            |
|                      |                     | 9,600 bps                    | 9600            |
|                      | Developte           | 19,200 bps                   | 19200           |
|                      | Baud rate           | 38,400 bps                   | 38400           |
|                      |                     | 57,600 bps                   | 57600           |
|                      |                     | 115,200 bps(*)               | 115200          |
|                      |                     | 460,800 bps for USB          | 460800          |
|                      |                     | 614,400 bps for USB          | 614400          |
| Frame Setting        |                     | 5 bits                       | 5               |
| .a.no counig         |                     | 6 bits                       | 6               |
|                      | Data Bits           | 7 bits                       | 7               |
|                      |                     | 8 bits (*)                   | 8               |
|                      |                     | No Parity (*)                | 0               |
|                      | Parity              | Odd Parity                   | 1               |
|                      | Fanty               | Evon Parity                  | 2               |
|                      |                     |                              | 2               |
|                      | Stop Bit            |                              | 1               |
|                      |                     |                              | 2               |
|                      |                     |                              | 0               |
|                      | Flow Control        |                              | 1               |
|                      | RIS/CIS Control     |                              |                 |
|                      | 1,200 bps           |                              |                 |
|                      | 2,400 bps           |                              |                 |
|                      | 4,800 bps           |                              |                 |
|                      | 9,600 bps           |                              |                 |
| Baud rate setting    | 19,200 bps          |                              |                 |
| -                    | 38,400 bps          |                              |                 |
|                      | 57,600 bps          |                              |                 |
|                      | 115,200 bps(*)      |                              |                 |
|                      | 460,800 bps for USB |                              |                 |
|                      | 614,400 bps in      | or USB                       |                 |
|                      | 5 DIIS              |                              |                 |
| Data Bits setting    | 0 DIIS              |                              |                 |
| -                    | 7 DITS              |                              |                 |
|                      | 8 DIIS (*)          |                              |                 |
| Devite e ettine      | No Parity (")       |                              |                 |
| Panty setting        |                     |                              |                 |
|                      | Even Parity         |                              |                 |
| Stop Bit setting     | 1 Stop Bit (*)      |                              |                 |
| . č                  | 2 Stop Bit          |                              |                 |
|                      |                     | antral                       |                 |
| Flow Control setting |                     |                              |                 |
|                      | RTS/CTS Control     |                              | HANDSHAKE=2[CR] |

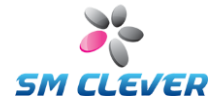

| SYSTEM                          |                                         |                                       |  |  |
|---------------------------------|-----------------------------------------|---------------------------------------|--|--|
|                                 | None (*)                                | HEADER=0[CR]                          |  |  |
| Header                          | [STX]                                   | HEADER=1[CR]                          |  |  |
|                                 | [ESC]                                   | HEADER=2[CR]                          |  |  |
|                                 | None                                    | TERMINATER=0[CR]                      |  |  |
|                                 | [ETX]                                   | TERMINATER=1[CR]                      |  |  |
|                                 |                                         | TERMINATER=2[CR]                      |  |  |
| Terminators                     |                                         | TERMINATER=3[CR]                      |  |  |
|                                 | [CR]                                    | TERMINATER=4[CR]                      |  |  |
|                                 | [CR][TAB]                               | TERMINATER=5[CR]                      |  |  |
|                                 | TABICRI                                 | TERMINATER=6[CR]                      |  |  |
|                                 | None (*)                                | CODEID=0[CR]                          |  |  |
| Transmit Code ID                | Simple                                  | CODEID=1[CR]                          |  |  |
|                                 | AIM                                     | CODEID=2[CR]                          |  |  |
|                                 | Flashing is off                         | FLASHING=0[CR]                        |  |  |
|                                 | Flashing is on (*)                      | FLASHING=1[CR]                        |  |  |
| Flashing LED                    | Auto flashing                           | FLASHING=2[CR]                        |  |  |
|                                 | On/Off flashing                         | FLASHING=3[CR]                        |  |  |
| A: : 0 /0%                      | Aiming is off                           | AIMING=0[CR]                          |  |  |
| Aiming On/Off                   | Aiming is on (*)                        | AIMING=1[CR]                          |  |  |
|                                 | Ignore same text is off (*)             | SAMETEXT=0[CR]                        |  |  |
| Ignore Same Result              | Ignore same text is on                  | SAMETEXT=1[CR]                        |  |  |
|                                 | 720H * 480V                             | DECODESIZE=0[CR]                      |  |  |
| Decode Size                     | 640H * 480V (*)                         | DECODESIZE=1[CR]                      |  |  |
|                                 | Capture image auto-upload is off (*)    | AUTOUPLOAD=0[CR]                      |  |  |
| Image Upload                    | Upload image if OK                      | AUTOUPLOAD=1[CR]                      |  |  |
| <b>.</b> .                      | Upload image if NG                      | AUTOUPLOAD=2[CR]                      |  |  |
| Davida Cardina Caratast         | Power saving is off                     | POWERSAVING=0{CR}                     |  |  |
| Power Saving Control            | Power saving is on (*)                  | POWERSAVING=1{CR}                     |  |  |
| Devuer On Deen                  | Disable(*)                              | POWERONBEEP=0[CR]                     |  |  |
| Power-On Beep                   | Enable                                  | POWERONBEEP=1[CR]                     |  |  |
|                                 | Off                                     | DECODEBEEP=0[CR]                      |  |  |
| Boon on Deceding                | On                                      | DECODEBEEP=1[CR]                      |  |  |
| Beep on Decoding                | On(NG)                                  | DECODEBEEP=2[CR]                      |  |  |
|                                 | On(Good) (*)                            | DECODEBEEP=3[CR]                      |  |  |
|                                 | Off                                     | BEEPVOLUME=0[CR]                      |  |  |
| Boon Volumo                     | Low                                     | BEEPVOLUME=1[CR]                      |  |  |
| Beep volume                     | Medium (*)                              | BEEPVOLUME=2[CR]                      |  |  |
|                                 | High                                    | BEEPVOLUME=3[CR]                      |  |  |
| Capture & Decoding              | Image Capture & Decoding                | ?CAP=1[CR]                            |  |  |
| Set Decoding count              | For Capture & Decoding command          | DECORDCNT=value[CR]<br>Value is 1~999 |  |  |
| Upload image                    | Capture Image upload to JPG file.       | ?IMG=1[CR]                            |  |  |
| Read Version Number             | Request Scanner's Firmware Version      | ?VER=[CR]                             |  |  |
| Read<br>Scanner's configuration | Request Scanner's Setting               | ?CFG=[CR]                             |  |  |
| Write all Parameter             | Save parameters to Scanner's FROM       | ?SAV=[CR]                             |  |  |
|                                 | Normal (*)                              | SCANMODE=0ICR1                        |  |  |
| Scan Mode                       | Auto Capture                            | SCANMODE=1[CR]                        |  |  |
|                                 | Continuous Capture                      | SCANMODE=2ICR1                        |  |  |
| Scan Time                       | Continuous Scan Time                    | SCANTIME=valueICR1                    |  |  |
|                                 | Object detect sensitivity level setting | SCANSENSE=value/CR1                   |  |  |
| Scan Sense                      | for Auto-Capture mode                   | Value is 0~9 (default is 1)           |  |  |
| Factory default set             | Factory default setting                 | FACTCFG=[CR]                          |  |  |

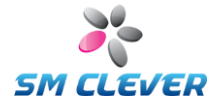

| PDF-417              |                               |                             |
|----------------------|-------------------------------|-----------------------------|
| DDE447 Deceding      | Off                           | PDF417=0[CR]                |
| PDF417 Decoding      | On (*)                        | PDF417=1[CR]                |
|                      | Digit length mini/max.        | • •                         |
| Digit Length         | xxxx : Low, default 1         | PDF417LENGTH=xxxx,yyyy[CR]  |
|                      | yyyy : High, default. 2710    |                             |
| microPDF417          |                               |                             |
| microPDE417 Decoding | Off (*)                       | MPDF417=0[CR]               |
| microFDF417 Decoding | On                            | MPDF417=1[CR]               |
|                      | Digit length mini/max.        |                             |
| Digit Length         | xxxx : Low, default 1         | MPDF417LENGTH=xxxx,yyyy[CR] |
|                      | yyyy : High, default. 366     |                             |
| DATAMATRIX           |                               |                             |
| ΠΑΤΑΜΑΤΡΙΥ           | Off                           | DATAMATRIX=0[CR]            |
| Decoding             | On & FCN enable (*)           | DATAMATRIX=1[CR]            |
| Decounty             | On & FCN disable              | DATAMATRIX=2[CR]            |
|                      | Digit length mini/max.        |                             |
| Digit Length         | xxxx : Low, default 1         | DMAXLENGTH =xxxx,yyyy[CR]   |
|                      | yyyy : High, default. 3116    |                             |
| QR                   |                               |                             |
| OR Deceding          | Off                           | QR=0[CR]                    |
| QR Decoding          | On (*)                        | QR=1[CR]                    |
|                      | Digit length mini/max.        |                             |
| Digit Length         | xxxx : Low, default 1         | QRLENGTH=xxxx,yyyy[CR]      |
|                      | yyyy : High, default. 7089    |                             |
| AZTEC                |                               |                             |
| AZTEC Deceding       | Off (*)                       | AZTEC=0[CR]                 |
| AZTEC Decoding       | On                            | AZTEC =1[CR]                |
|                      | Digit length mini/max.        |                             |
| Digit Length         | xxxx : Low, default 1         | AZTECLENGTH=xxxx,yyyy[CR]   |
|                      | yyyy : High, default. 3832    |                             |
| MAXI code            |                               |                             |
|                      | Off (*)                       | MAXI=0[CR]                  |
| MAXI Decoding        | On                            | MAXI =1[CR]                 |
|                      | Digit length mini/max.        |                             |
| Digit Length         | xxxx : Low, default 1         | MAXILENGTH=xxxx,yyyy[CR]    |
|                      | yyyy : High, default. 138     |                             |
| CODABAR              |                               |                             |
|                      | Decoding Off                  | CODABAR=0[CR]               |
|                      | Decoding On, C/D Check Off(*) | CODABAR=1[CR]               |
|                      | Decoding On,                  |                             |
| CODADAIX Decoding    | C/D check and transfer        |                             |
|                      | Decoding On                   | CODABAR=3[CR]               |
|                      | C/D check and C/D no transfer |                             |
| Start/Stop character | S/S character is lower case   | CODABARSSKIND=0[CR]         |
|                      | S/S character is higher case  | CODABARSSKIND=1[CR]         |
| Transmit Start/Stop  | Off                           | CODABARSSTX=0[CR]           |
| character            | On                            | CODABARSSTX=1[CR]           |
|                      | Digit length mini/max.        |                             |
| Digit Length         | xxxx : Low, default 5         | CBARLENGIH=xxxx,yyyy[CR]    |
|                      | yyyy : High, default. 60      |                             |
| Codabar ABC          | Decoding off (*)              |                             |
|                      | Decoding on                   |                             |
| Codabar CX           | Decoding off (")              |                             |
|                      |                               |                             |

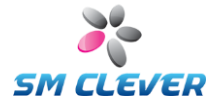

| TELEPEN                           |                                                                                                    |                              |
|-----------------------------------|----------------------------------------------------------------------------------------------------|------------------------------|
| <b>.</b>                          | Decoding Off (*)                                                                                                    | TELEPEN=0[CR]                |
| Telepen Decoding                  | Decoding On                                                                                                    | TELEPEN=1[CR]                |
|                                   | AIM (*)                                                                                                    | TELEPENMODE=0[CR]            |
| Output mode                       | Original                                                                                                    | TELEPENMODE=1[CR]            |
|                                   | Digit length mini/max.                                                                                                    |                              |
| Digit Length                      | xxxx · I ow default 1                                                                                                    | TELEPENI ENGTH=xxxx vvvv[CR] |
| Digit Longth                      | vvvv : High, default, 60                                                                                                    |                              |
| CODE128                           |                                                                                                    |                              |
|                                   | 0#                                                                                                    |                              |
| CODE128 Decoding                  |                                                                                                    |                              |
|                                   |                                                                                                    |                              |
| C128FCN                           | Function Code Transmit is Off (*)                                                                                                    | C128FCN=0[CR]                |
|                                   | Function Code Transmit is On                                                                                                    | C128FCN=1[CR]                |
|                                   | Digit length mini/max.                                                                                                    |                              |
| Digit Length                      | xxxx : Low, default 1                                                                                                    | C128LENGTH=xxxx,yyyy[CR]     |
|                                   | yyyy : High, default. 80                                                                                                    |                              |
| GS128                             |                                                                                                    |                              |
|                                   | Off (*)                                                                                                    | GS128=0[CR]                  |
| GS128 Decoding                    | On                                                                                                    | GS128=1[CR]                  |
|                                   | Digit length mini/max.                                                                                                    |                              |
| Digit Length                      | xxxx : Low. default 1                                                                                                    | GS128LENGTH=xxxx.vvvv[CR]    |
| g.t_0g.t.                         | vvvv : High, default, 80                                                                                                    |                              |
| KOREAN POST                       |                                                                                                    |                              |
|                                   |                                                                                                    | KDOOT NODI                   |
| Korean Post Decoding              |                                                                                                    |                              |
|                                   | On Official Official |                              |
| Transmit Check Digit              | Off (*)                                                                                                    | KPOSTCDTX=0[CR]              |
|                                   | On                                                                                                    | KPOSTCDTX=1[CR]              |
|                                   | Digit length mini/max.                                                                                                    |                              |
| Digit Length                      | xxxx : Low, default 4                                                                                                    | KPOSTLENGTH=XXXX, yyyy[CR]   |
|                                   | yyyy : High, default. 48                                                                                                    |                              |
| CODE93                            |                                                                                                    |                              |
|                                   | Off                                                                                                    | CODE93=0[CR]                 |
| CODE93 Decoding                   | On (*)                                                                                                    | CODE93=1[CR]                 |
|                                   | Digit length mini/max.                                                                                                    |                              |
| Digit Length                      | xxxx : Low, default 1                                                                                                    | C93LENGTH=xxxx,yyyy[CR]      |
|                                   | yyyy : High, default. 80                                                                                                    |                              |
| CODE39                            |                                                                                                    |                              |
|                                   | Decoding Off                                                                                                    | CODE39=0[CB]                 |
|                                   | Decoding On C/D Check Off (*)                                                                                                    | CODE39=1[CR]                 |
|                                   | Decoding On                                                                                                    |                              |
|                                   | C/D check and C/D transfer                                                                                                    | CODE39=2[CR]                 |
|                                   | Decoding On                                                                                                    |                              |
|                                   | C/D check and $C/D$ no transfer                                                                                                    | CODE39=3[CR]                 |
| CODE39 Decoding                   | Deceding On CD Check Off                                                                                                    |                              |
|                                   |                                                                                                    | CODE39=4[CR]                 |
|                                   | Deceding On CD Check On                                                                                                    |                              |
|                                   | C/D Transfer, Full ASCIL On                                                                                                    | CODE39=5[CR]                 |
|                                   | C/D Hansler, Full ASCII On                                                                                                    |                              |
|                                   | Net C/D Transfer, Full ASCII On                                                                                                    | CODE39=6[CR]                 |
| Tranamit                          |                                                                                                    |                              |
| Lidismit<br>Stort/Stop share stor |                                                                                                    |                              |
| Start/Stop character              |                                                                                                    |                              |
| Divitil en ti                     | Digit length mini/max.                                                                                                    |                              |
| Digit Length                      | xxxx : Low, default 1                                                                                                    | C39LENGTH=XXXX, YYYY[CR]     |
|                                   | yyyy : High, default. 48                                                                                                    |                              |
| Tri-Optic Decodina                |                                                                                                    |                              |
|                                   | i Decodina Un                                                                                                    |                              |

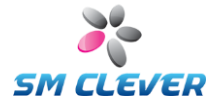

| CODE11                 |                               |                              |
|------------------------|-------------------------------|------------------------------|
| Code11 Deceding        | Decoding Off (*)              | CODE11=0[CR]                 |
| Code IT Decoding       | Decoding On                   | CODE11=1[CR]                 |
| Chook Digit            | One Check Digit               | CODE11CDCHK=0[CR]            |
| Check Digit            | Two Check Digit (*)           | CODE11CDCHK=1[CR]            |
|                        | Digit length mini/max.        |                              |
| Digit Length           | xxxx : Low, default 4         | C11LENGTH=xxxx,yyyy[CR]      |
|                        | yyyy : High, default. 80      |                              |
| MSI / Plessey          |                               |                              |
| MSI/Plassay Decoding   | Decoding Off (*)              | MSI=0[CR]                    |
| WSI/T lessey Decouling | Decoding On                   | MSI=1[CR]                    |
| Check Digit            | Off                           | MSICDCHK=0[CR]               |
|                        | On (*)                        | MSICDCHK=1[CR]               |
|                        | No (*)                        | MSICDTX=0[CR]                |
| Transfer Check Digit   | CD1                           | MSICDTX=1[CR]                |
|                        | CD1 + CD2                     | MSICDTX=2[CR]                |
|                        | Digit length mini/max.        |                              |
| Digit Length           | xxxx : Low, default 4         | MSILENGTH=xxxx,yyyy[CR]      |
|                        | yyyy : High, default. 80      |                              |
| Interleaved 2 of 5     |                               |                              |
|                        | Decoding Off                  | ITF=0[CR]                    |
|                        | Decoding On, not CD check (*) | ITF=1[CR]                    |
| ITE Decoding           | Decoding On, CD Check,        |                              |
| TT Decoding            | CD transfer                   |                              |
|                        | Decoding On, CD Check,        | ITE-3ICB1                    |
|                        | no CD transfer                |                              |
|                        | Digit length mini/max.        |                              |
| Digit Length           | xxxx : Low, default 4         | ITFLENGTH=xxxx,yyyy[CR]      |
|                        | yyyy : High, default. 80      |                              |
| Straight 2 of 5        |                               |                              |
| STE Deceding           | Decoding Off                  | STF=0[CR]                    |
| STF Decouling          | Decoding On (*)               | STF=1[CR]                    |
|                        | Digit length mini/max.        |                              |
| Digit Length           | xxxx : Low, default 4         | STFLENGTH=xxxx,yyyy[CR]      |
|                        | yyyy : High, default. 48      |                              |
| MATRIX 2 of 5          |                               |                              |
| Matrix OF Data adia a  | Decoding Off (*)              | MATRIX25=0[CR]               |
| Matrix25 Decoding      | Decoding On                   | MATRIX25=1[CR]               |
|                        | Digit length mini/max.        |                              |
| Digit Length           | xxxx : Low, default 4         | MATRIX25LENGTH=xxxx,yyyy[CR] |
|                        | yyyy : High, default. 80      |                              |
| IATA 2 of 5            |                               | -                            |
|                        | Decoding Off (*)              | IATA=0[CR]                   |
| IATA Decoding          | Decoding On                   | IATA=1[CR]                   |
|                        | Digit length mini/max.        |                              |
| Digit Length           | xxxx : Low. default 4         | IATALENGTH=xxxx.vvvv[CR]     |
| 5 5                    | yyyy : High, default. 48      | ,,,,,,,                      |
| Chinese Post           |                               |                              |
|                        | Decoding Off (*)              | CPOST=0[CB]                  |
| Chinese Post Decoding  | Decoding On                   | CPOST-1ICR1                  |
|                        | Digit length mini/may         |                              |
| Digit Length           | xxxx · I ow default 4         |                              |
| Digit Length           | vvvv : High, default, 80      |                              |

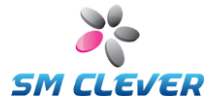

| UPC                  |                        |                              |
|----------------------|------------------------|------------------------------|
|                      | Off                    | UPC=0[CR]                    |
| UPC-A Decoding       | On (*)                 | UPC=1[CR]                    |
|                      | 12 Digit               | UPCLENGTH=0[CR]              |
| Of C-A Length        | 13 Digit (*)           | UPCLENGTH=1[CR]              |
|                      | Off (*)                | UPCADDON=0[CR]               |
| UPC-A Add-on         | 2 Digit                | UPCADDON=1[CR]               |
|                      | 5 Digit                | UPCADDON=2[CR]               |
| UPC-E0 Decoding      | Off                    | UPCE=0[CR]                   |
|                      | On (*)                 | UPCE=1[CR]                   |
| UPC-E1 Decoding      |                        |                              |
|                      | On                     |                              |
| UPC-E0 Expand        |                        |                              |
|                      | Un<br>12 Digit         |                              |
| UPC-E Length         | 12 Digit (*)           |                              |
|                      |                        |                              |
|                      | 2 Digit                |                              |
|                      | 5 Digit                |                              |
|                      | 15 Digit               |                              |
| EAN/JAN-13           |                        |                              |
| EAN13 Decoding       | Decoding Off           | EAN13=0[CR]                  |
| Exiting Decoding     | Decoding On (*)        | EAN13=1[CR]                  |
| EAN12 Longth         | 12 Digit               | EAN13CDTX=0[CR]              |
| EANTS Length         | 13 Digit (*)           | EAN13CDTX=1[CR]              |
|                      | Off (*)                | EAN13ADDON=0[CR]             |
| Add-on 2 or 5        | 2 Digit                | EAN13ADDON=1[CR]             |
|                      | 5 Digit                | EAN13ADDON=2[CR]             |
| EAN/JAN-8            |                        |                              |
|                      | Decoding Off           | EAN8=0[CR]                   |
| EAN8 Decoding        | Decoding On (*)        | EAN8=1[CR]                   |
|                      | 12 Digit               | FAN8CDTX=0[CR]               |
| EAN8 Length          | 13 Digit (*)           |                              |
|                      |                        |                              |
|                      |                        |                              |
| Add-on 2 or 5        | 2 Digit                | EAN8ADDON=1[CR]              |
|                      | 5 Digit                | EAN8ADDON=2[CR]              |
| DataBar              |                        |                              |
| RSS14 Decoding       | Off (*)                | RSS14=0[CR]                  |
| 10014 Decealing      | On                     | RSS14=1[CR]                  |
| RSS Limited Decoding | Off (*)                | RSSL=0[CR]                   |
|                      | On                     | RSSL=1[CR]                   |
| RSSEXP Decoding      | Off (*)                | RSSEXP=0[CR]                 |
| g                    | On                     | RSSEXP=1[CR]                 |
|                      | Digit length mini/max. |                              |
| RSSEXPLENGTH         | XXXX : Low, default 4  | RSSEXPLENGTH=XXXX, yyyy[CR]  |
| Composite Code       |                        |                              |
|                      | O# (*)                 |                              |
| Composite Decoding   |                        |                              |
| Enable LIDC/EAN      |                        |                              |
| LIADIE OF C/EAN      |                        |                              |
|                      | Digit length mini/may  |                              |
| RSSCOMPLENGTH        | xxxx : Low default 1   | RSSCOMPLENGTH=xxxx vvvv/ICR1 |
|                      |                        |                              |

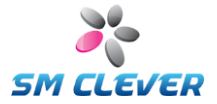

| CAMERA               |                     |                     |  |
|----------------------|---------------------|---------------------|--|
| Auto Cain control    | Disable (*)         | AGAIN=0[CR]         |  |
| Auto-Gain control    | Enable              | AGAIN=1[CR]         |  |
| Auto Shuttor control | Disable (*)         | ASHUTTER=0[CR]      |  |
| Auto-Shutter control | Enable              | ASHUTTER=1[CR]      |  |
| Manual Gain Value    | Gain Value          | GAINVAL=[Value][CR] |  |
| Manual Shutter Speed | Shutter Speed Value | SHTSPD=[Value][CR]  |  |

- High engineering knowledge is requested for these items, standard setting is recommended for 0 normal users.
- The standard setting could be the best selection in most ordinary working environment.
  Also these items are controlled by firmware itself and can be used for special purpose.

| SETUP       |                                 |                   |  |  |
|-------------|---------------------------------|-------------------|--|--|
| Setup start | Setup start                     | ?SETUPSTART=[CR]  |  |  |
| Setup Exit  | Setup Exit                      | ?SETUPCANCEL=[CR] |  |  |
| Save & Exit | Saved parameters and exit setup | ?SETUPEXIT=[CR]   |  |  |

| RGB LED                |         |                |
|------------------------|---------|----------------|
| Rod I ED               | Off     | XRED=0[CR]     |
| Red LED                | On (*)  | XRED=1[CR]     |
|                        | Off (*) | XGREEN=0[CR]   |
| Gleen LED              | On      | XGREEN=1[CR]   |
| Blue LED               | Off (*) | XBLUE=0[CR]    |
|                        | On      | XBLUE=1[CR]    |
| PCR LED outo Elashing  | Off (*) | XAUTORGB=0[CR] |
| RGB LED auto-Flashling | On      | XAUTORGB=1[CR] |

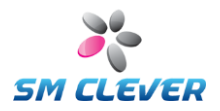

### 7. Configuring using barcodes

### 7.1. Start, Save & Exit

Setup Start

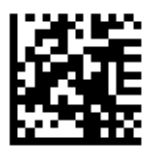

Default

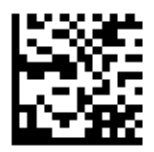

Save & Exit

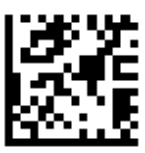

Setup Cancel

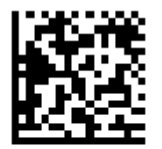

### 7.2. Communications

### Baud rate setting

Baud Rate Setting controls the speed at which a message string is transmitted via RS-232 between The CSE-6100 and a host computer. The higher the baud rate, the faster the transmission.

1,200bps

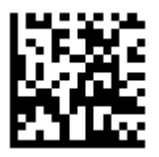

2,400bps

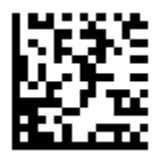

19,200bps

4,800bps

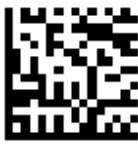

38,400bps

9,600bps

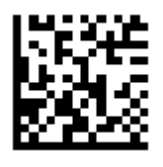

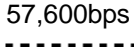

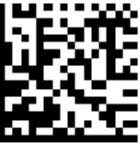

115,200bps (Default)

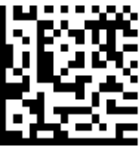

460,800bps

31

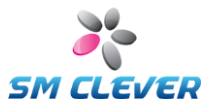

614,400bps

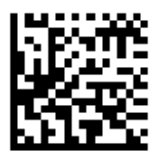

#### Data Bits

Data Bits set character format for the number of data bits to 5, 6, 7, 8 bits.

5 Bits

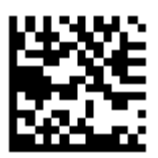

6 Bits

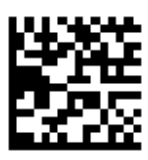

7 Bits

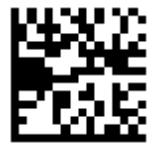

8 Bits (Default)

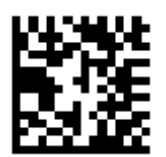

### Parity Bits

Parity Bits enable the selection of parity bits for character validation. If the CSE-6100 has already been programmed for 8 data bits, then "No Parity" can be selected. However, when using 7 data bits, any of the three parity choices may be selected.

No Parity (Default)

Odd Parity

**Even Parity** 

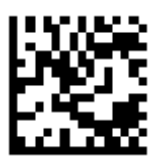

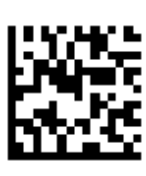

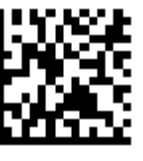

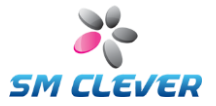

### Stop Bits

Stop Bits provide the option of using either 1 or 2 bits as stop bits at the end of a character format.

1 Stop Bit (Default)

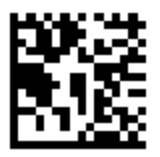

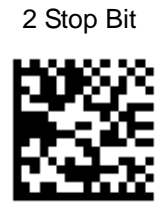

### Flow Control

Flow control is data acknowledgment protocol.

None (Default)

XON/XOFF

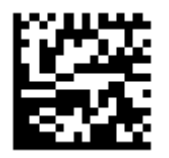

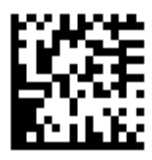

**RTS/CTS** 

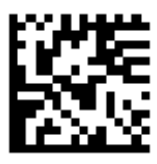

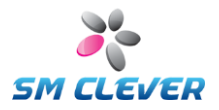

### 7.3. System

### Header

Set communication header to None, STX, ESC

None (Default)

STX

ESC

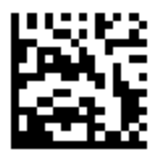

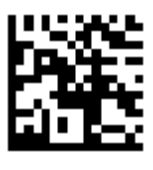

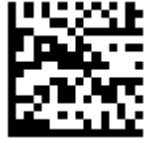

### Terminator

Set communication terminator to [ETX], [ETX][CR], [CR][LF], [CR], [CR][TAB], [TAB][CR]

None

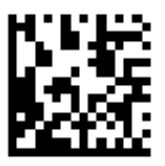

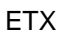

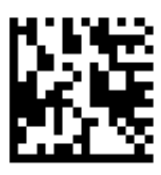

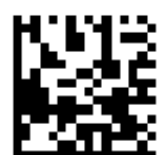

ETX+CR

CR+LF (Default)

CR

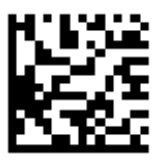

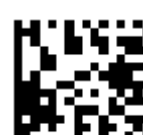

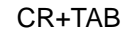

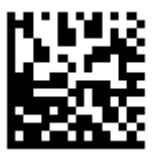

TAB+CR

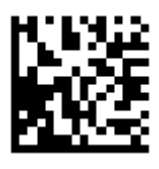

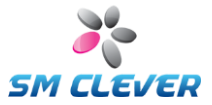

### Transmit Code ID

A Code ID of a decoded barcode. Code ID character is inserted between the prefix and the decoded data.

No Transmit(Default)

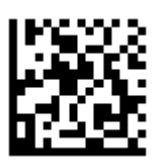

Simple

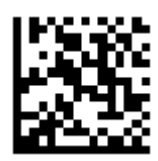

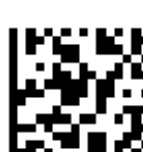

AIM

Flashing LED

Off

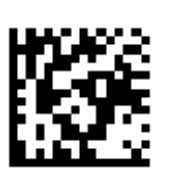

ON (Default)

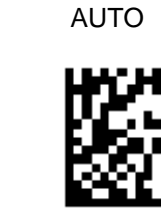

On/Off

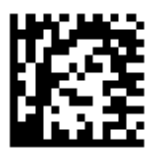

Aiming Control

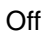

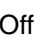

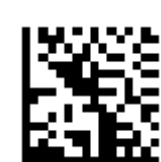

ON (Default)

35

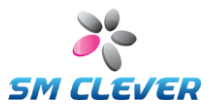

### Ignore same decoding result

Off (default)

On

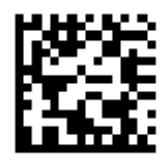

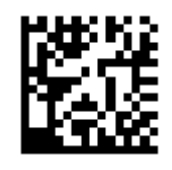

### **Resolution (Select Decoding Size)**

640H\*480V (default)

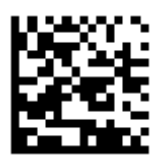

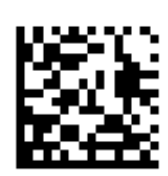

720H\*480V

### Auto Upload

Disable (Default)

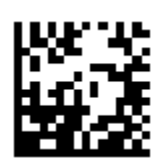

Upload if OK

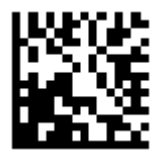

Upload if NG

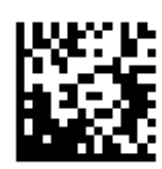

### Power Saving Mode

Disable

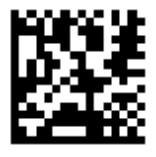

Enable (Default)

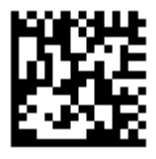

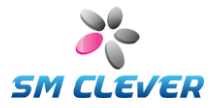

### Power-On Beep

Disable (Default)

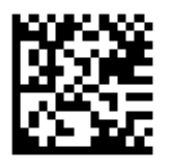

Enable (Default)

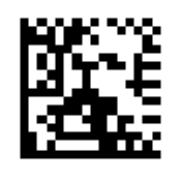

Beep-On Decoding

Disable

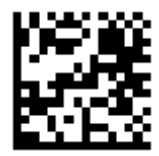

Enable

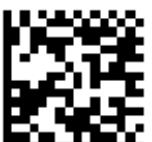

Enable / NG

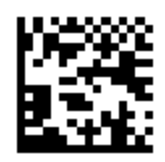

Enable (GOOD) (Default)

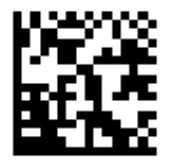

Beep Volume

Off

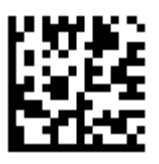

High

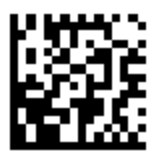

Low

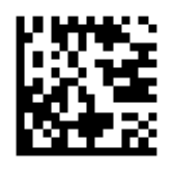

Medium

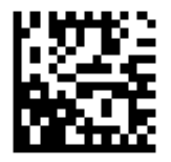

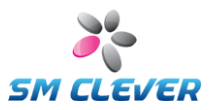

LCD Comm.

Disable

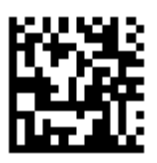

Enable

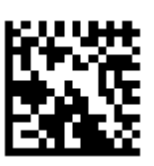

Set the LCD communication service for Auto-Capture and Continuous Capture mode.

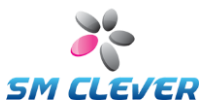

### 7.4. 2D barcode symbologies

### PDF417

This will enable or disable decoding of the PDF417 symbologies.

Disable

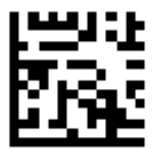

Enable (Default)

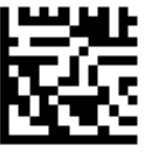

### microPDF417

This will enable or disable decoding of the microPDF417 Symbologies.

Disable (Default)

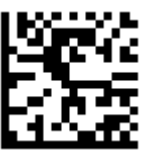

Enable

### DATA MATRIX

This will enable or disable decoding of the DataMatrix symbologies.

Disable

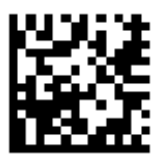

Enable & FCN character (Default)

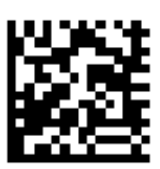

Enable & Disable FCN character

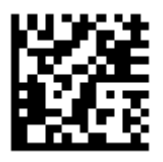

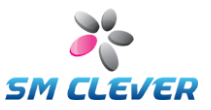

QR

This will enable or disable decoding of the QR symbologies.

Disable QR

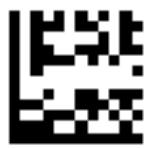

Enable (Default)

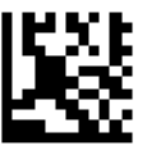

### AZTEC

This will enable or disable decoding of the AZTEC Symbologies.

Disable (Default)

Enable

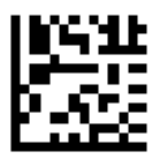

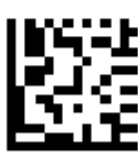

### MAXI Code

This will enable or disable decoding of the MAXI code Symbologies.

Disable (Default)

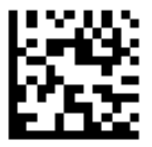

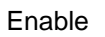

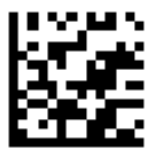

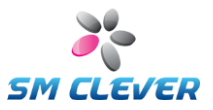

### 7.5. 1D barcode symbologies

### Coda bar

This will enable or disable decoding of the coda bar Symbologies.

Disable

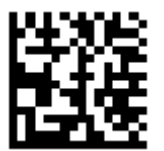

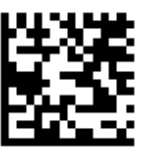

Enable C/D Check, C/D transfer

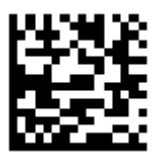

Enable, C/D Check, C/D not transfer

Enable, C/D Check Off (Default)

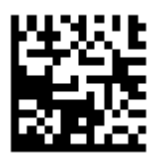

Start/Stop character is lower case

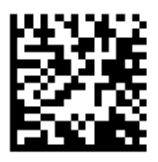

Start/Stop character is upper case (Default)

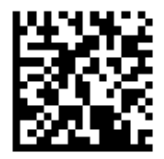

Not transfer Start/Stop character (Default)

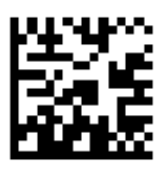

Transfer Start/Stop character

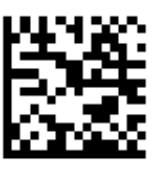

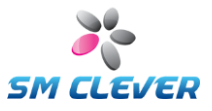

Disable Codabar ABC (Default)

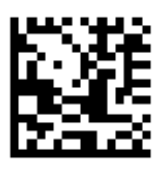

Enable Codabar ABC

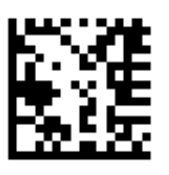

Disable Codabar CX (Default)

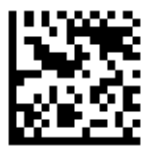

Enable Codabar CX

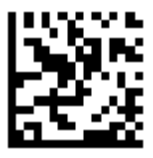

### Telepen

This will enable or disable decoding of the Telepen Symbologies

Disable (Default)

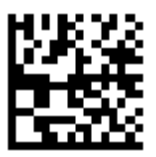

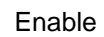

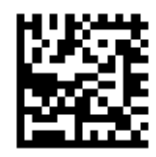

Output mode is AIM (Default)

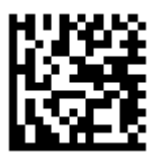

Output mode is original

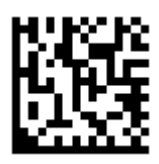

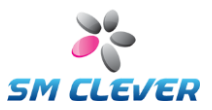

### Code128

This will enable or disable decoding of the Code 128 Symbologies

Disable

Enable (Default)

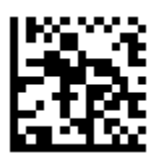

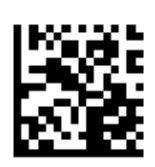

Function Code Transmit is Off (Default)

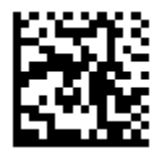

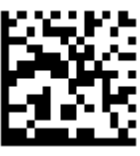

Function Code Transmit is On

#### GS128

This will enable or disable decoding of the GS128 Symbologies

Disable (Default)

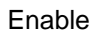

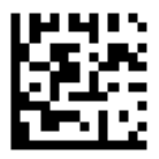

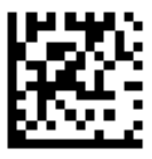

### Code 93

This will enable or disable decoding of the Code 93 Symbologies

Disable

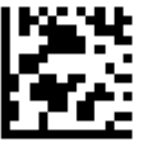

Enable (Default)

43

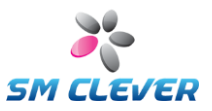

### Korean Post

This will enable or disable decoding of the Korean Post Symbologies

Disable (Default)

Enable

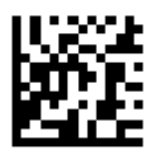

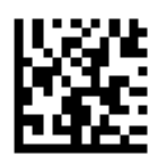

Disable Transfer Check Digit (Default)

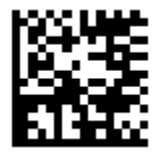

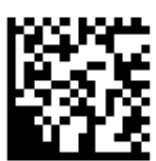

Enable Transfer Check Digit

### Code 39

This will enable or disable decoding the non-full ASCII version of the Code 39 Symbologies.

Disable

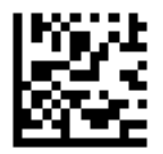

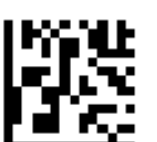

Enable, C/D Check and C/D Transfer

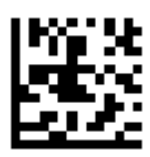

Enable, C/D Check, C/D not transfer

Enable, C/D Check Off (Default)

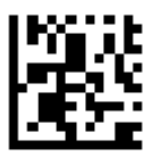

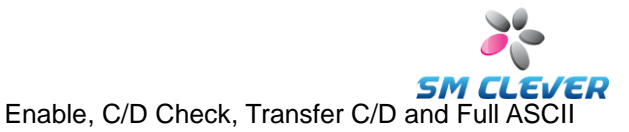

Enable, C/D Check Off and Full ASCII

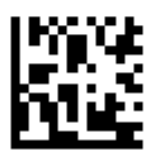

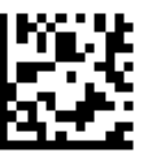

Enable, C/D Check, not C/D Transfer and Full ASCII

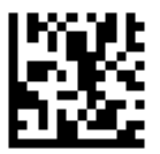

### Code 39 Start/Stop Characters

The start/stop characters are represented by the asterisk (\*) character. By enabling this option, the data is preceded and appended with an asterisk. For example if the data is 1234, the CSE-6100 outputs the data as follows.

Disable: 1234 Enable: \*1234\*

Disable (Default)

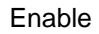

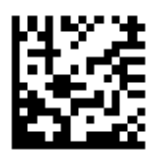

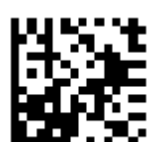

### Tri-Optic

Disable (Default)

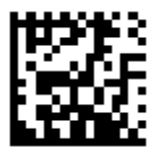

Enable

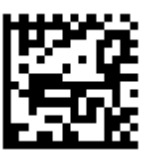

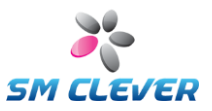

### Code11

This will enable or disable decoding of the Code11 Symbologies.

Disable (Default)

Enable

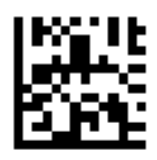

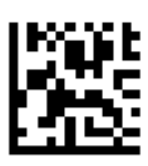

One Check Digit

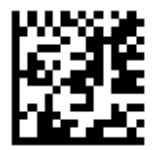

Two Enable Check Digit (Default)

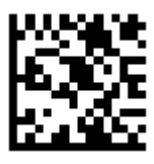

### MSI / Plessey

This will enable or disable decoding of the MSI / Plessey Symbologies.

Disable (Default)

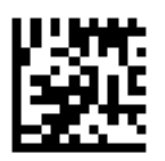

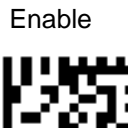

**Disable Check Digit** 

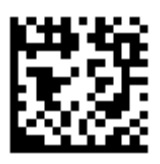

Enable Check Digit (Default)

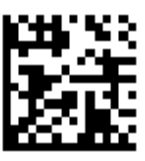

SM CLEVER

Transfer Check Digit is Off (Default)

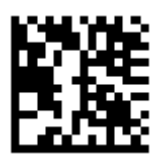

Transfer Check Digit is CD1

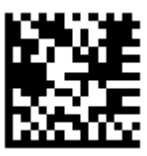

Transfer Check Digit is CD1+CD2

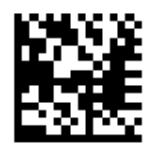

### Interleaved 2 of 5

This will enable or disable decoding of the Interleaved 2 of 5 Symbologies

Disable

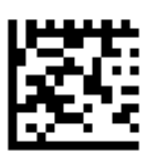

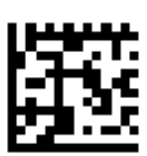

Enable, C/D Check (Default)

Enable, C/D Check, not C/D transfer

Enable, C/D Check and C/D Transfer

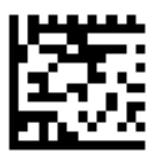

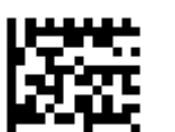

### Straight 2 of 5

Disable

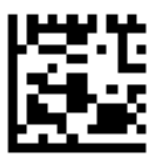

Enable (Default)

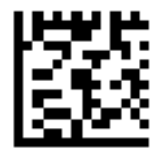

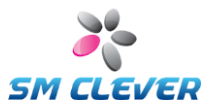

### Matrix 2 of 5

Disable (Default)

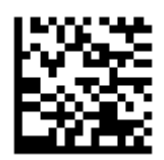

IATA 2 of 5

Disable (Default)

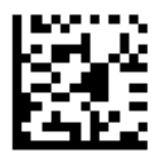

Enable

Enable

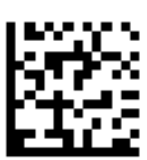

### **Chinese Post**

Disable (Default)

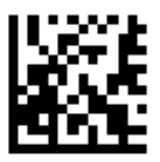

Enable

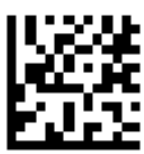

SM CLEVER

UPC

This will enable or disable decoding of the Universal Product Code (UPC) symbologies.

Disable UPC-A

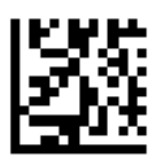

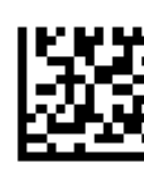

UPC-A Length is 12 digits

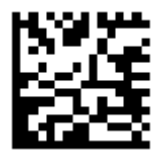

UPC-A Length is 12 digits

Enable UPC-A (Default)

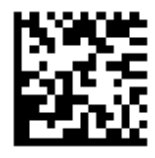

UPC-A add-on off (Default)

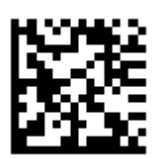

UPC-A add-on is 2 digits

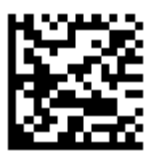

UPC-A add-on is 5 digits

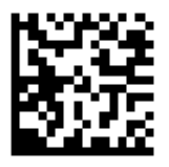

UPC-E add-on off (Default)

UPC-E add-on is 2 digits

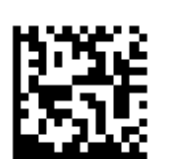

UPC-E Length is 12 digits

UPC-E Length is 13 digits (Default)

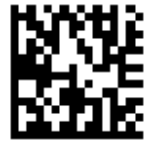

Disable UPC-E0 Expand (Default)

Enable UPC-E0 Expand

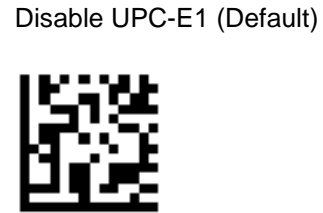

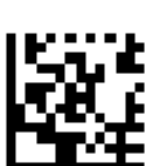

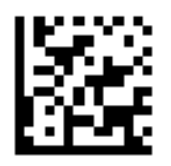

Disable UPC-E0

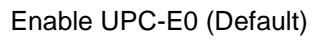

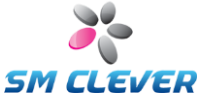

Enable UPC-E0

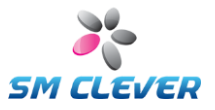

UPC-E add-on is 5 digits

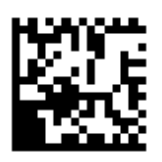

### EAN / JAN-13

Disable EAN-13

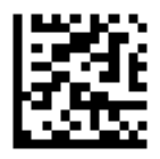

Enable EAN-13 (Default)

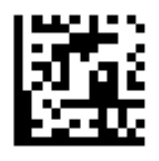

### EAN-13 Length is 12 digits

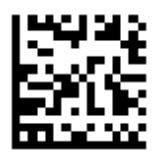

EAN-13 Length is 13 digits (Default)

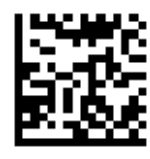

EAN-13 add-on off (Default)

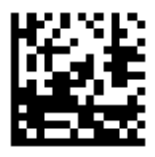

EAN-13 add-on is 5 digits

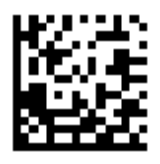

EAN-13 add-on is 2 digits

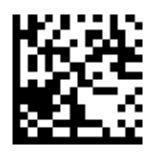

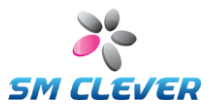

### EAN / JAN-8

Disable EAN-8

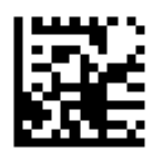

Enable EAN-8 (Default)

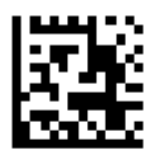

EAN-8 Length is 12 digits

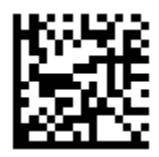

EAN-8 Length is 13 digits (Default)

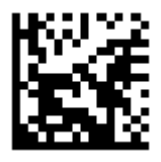

EAN-8 add-on off (Default)

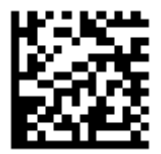

EAN-8 add-on is 5 digits

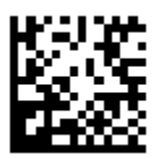

EAN-8 add-on is 2 digits

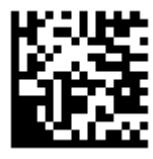

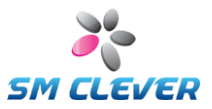

### DataBar

Disable RSS14 (Default)

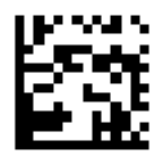

Enable RSS14

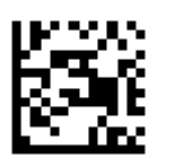

Disable RSS Limited (Default)

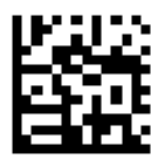

Enable RSS Limited

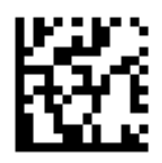

Disable RSS Expanded (Default)

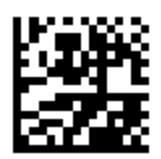

Enable RSS Expanded

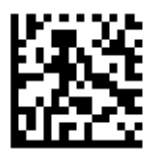

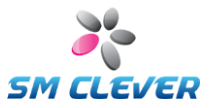

### 7.6. Composite Code

### Gain Control

Disable (Default)

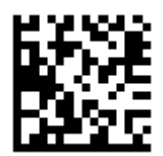

Enable

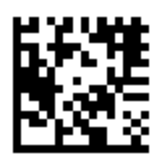

Disable on UPC/EAN (Default)

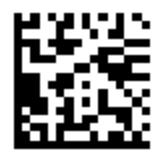

Enable on UPC/EAN

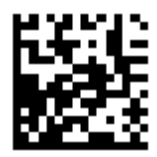

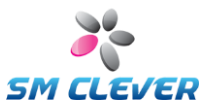

### 7.7. LED control

### **RGB LED control**

Disable Red LED

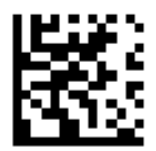

Enable Red LED (Default)

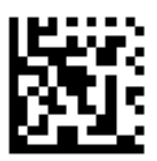

Disable Green LED (Default)

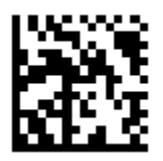

Enable Green LED

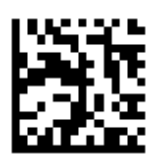

Disable Blue LED (Default)

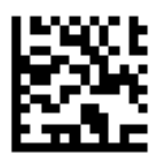

Enable Blue LED

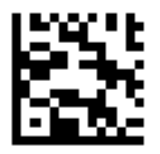

### **RGB LED flashing control**

Disable auto-RGB flashing (Default)

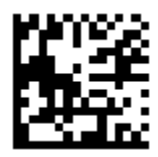

Enable auto-RGB flashing

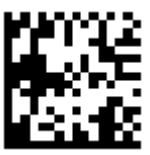

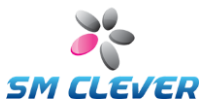

### 7.8. Scan mode (Direct Operation)

Set to Normal, Auto Capture and Continuous Capture mode.

### This mode is direct operation.

Normal (Default)

Auto Capture

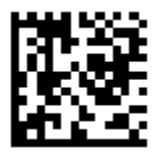

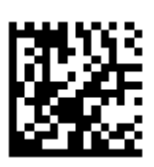

**Continuous Capture** 

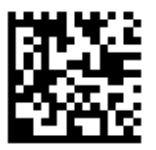

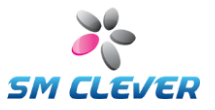

### 8. Data Transmission format

Data transmission format may be two different types upto its option.

In case that Code ID transmission option is disabled.

| Header | Decoding Data | Terminator |
|--------|---------------|------------|

| (2) In case that Code ID Transmission option is enabled. |  |  |  |  |
|----------------------------------------------------------|--|--|--|--|
| Code ID Header Decoding Data Terminator                  |  |  |  |  |

Code ID

Code ID is provided for each Barcode Symbology, and you may choose one of three options below:

- None
- Simple Code ID
- · AIM Code ID

Please refer to the Code ID Table in the user manual for Code Value which is not transmitted.

### Header

You may choose one of the options below.

- [None] (Default)
- [STX]
- [ESC]

Terminator

You may choose one of the options below:

- [None]
- [ETX]
- [ETX] + [CR]
- [CR] + [LF] (Default)
- [CR]
- [CR] + [TAB]
- [TAB] + [CR]

Control Character is used for Header and Terminator, and please refer to the ASCII Code Table for Control Character.

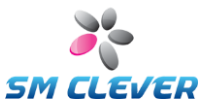

### [Example 1] In case of Default setting

- Code ID Transmission
- Header : [None]
- Terminator : [CR] + [LF]
- Decoding result: "1234567"

### Transmission Result: 1234567[CR][LF]

CR] stands for 0x0d while [LF] stands for 0x0a.

### [Example 2] In case of Header/Terminator

- Code ID Transmission
- Header :

- Terminator : [ETX] + [CR]
- Decoding Result : "1234567"

### Transmission Result: [ESC]1234567[CR][TAB]

ESC stands for 0x1B while [ETX] stands for 0x03.

[ESC]

### [Example 3] In case of Code ID(Simple Code ID) Transmission

- Code ID Transmission: Enable, Simple Code ID
- Header : [ESC]
- Terminator : [ETX] + [CR]
- Decoding Result: "1234567"
- Symbology: QR

### Transmission Result: Q[ESC]1234567[CR][TAB]

- ☎ [ESC] stands for 0x1B, [CR] for 0x0d, and [ETX] stands for 0x03.
- **Q** is a Simple Code ID of QR.

### [Example 4] In case of Code ID Transmission(AIM Code ID)

- Code ID (transmission): Enable, AIM Code ID
- Header : [ESC]
- Terminator : [ETX] + [CR]
- Decoding Result: "1234567"
- Symbology: QR

### Transmission Result: ]Qm[ESC]1234567[CR][TAB]

- [ESC] Stands for 0x1B, [CR] for 0x0d, and [ETX] stands for 0x03.
- ☎ QM is an AIM Code ID of QR.

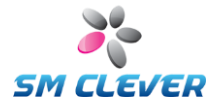

### 9. Code ID Table

| Symbology                  | AIM ID | Simple |
|----------------------------|--------|--------|
| UPC-A                      | ]E0    | A      |
| EAN-13                     | ]E0    | В      |
| UPC-E                      | ]E0    | С      |
| UPC-A with Add-On          | ]E3    | D      |
| UPC-E with Add-On          | ]E3    | E      |
| UPC-E1                     | ]X0    | F      |
| EAN-13 with Add-On         | ]E3    | G      |
| EAN-8                      | ]E4    | Н      |
| EAN-8 with Add-On          | ]E3    |        |
| CODE39                     | ]Am    | J      |
| Tri-Optic                  | ]X0    | К      |
| Codabar                    | ]Fm    | L      |
| Codabar ABC                | ]Fm    | М      |
| Codabar CX                 | ]X0    | Ν      |
| Straight 2 of 5 Industrial | ]S0    | 0      |
| Interleaved 2 of 5         | ]lm    | Р      |
| Matrix 2 of 5              | ]X0    | Q      |
| Straight 2 of 5 IATA       | ]R0    | R      |
| China Post                 | ]X0    | S      |
| MSI/Plessey                | ]Mm    | Т      |
| Telepen                    | ]Bm    | U      |
| Code 128                   | ]Cm    | V      |
| GS1-128                    | ]Cm    | W      |
| CODE93                     | ]Gm    | Х      |
| Code 11                    | ]H3    | Y      |
| Korea Post                 | ]X0    | Z      |
| GS1 DataBar                | ]e0    | а      |
| GS1 Composite              | ]em    | b      |
| PDF417                     | ]Lm    | d      |
| MicroPDF417                | ]Lm    | d      |
| Data Matrix                | ]dm    | е      |
| Aztec Code                 | ]zm    | f      |
| QR                         | ]Qm    | g      |
| MaxiCode                   | ]Um    | h      |

AIM is a code ID mark system compliant with the AIM USA "Guidelines on Symbology Identifiers." The "m" suffix differs depending upon the data transmission format of each barcode system. Refer to International Technical Specification, Symbology Identifiers, for AIM modifier character details.

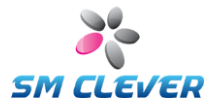

### 10. ASCII conversion chart (Code Page 1252)

| DEC | HEX | OCT | Char       | DEC | HEX | OCT | Char | DEC | HEX | OCT | Char |
|-----|-----|-----|------------|-----|-----|-----|------|-----|-----|-----|------|
| 0   | 00  | 000 | Ctrl-@ NUL | 43  | 2B  | 053 | +    | 86  | 56  | 126 | V    |
| 1   | 01  | 001 | Ctrl-A SOH | 44  | 2C  | 054 |      | 87  | 57  | 127 | W    |
| 2   | 02  | 002 | Ctrl-B STX | 45  | 2D  | 055 | -    | 88  | 58  | 130 | Х    |
| 3   | 03  | 003 | Ctrl-C ETX | 46  | 2E  | 056 |      | 89  | 59  | 131 | Y    |
| 4   | 04  | 004 | Ctrl-D EOT | 47  | 2F  | 057 | 1    | 90  | 5A  | 132 | Z    |
| 5   | 05  | 005 | CtrI-E ENQ | 48  | 30  | 060 | 0    | 91  | 5B  | 133 | [    |
| 6   | 06  | 006 | Ctrl-F ACK | 49  | 31  | 061 | 1    | 92  | 5C  | 134 | ₩    |
| 7   | 07  | 007 | Ctrl-G BEL | 50  | 32  | 062 | 2    | 93  | 5D  | 135 | ]    |
| 8   | 08  | 010 | Ctrl-H BS  | 51  | 33  | 063 | 3    | 94  | 5E  | 136 | ^    |
| 9   | 09  | 011 | Ctrl-I HT  | 52  | 34  | 064 | 4    | 95  | 5F  | 137 | -    |
| 10  | 0A  | 012 | Ctrl-J LF  | 53  | 35  | 065 | 5    | 96  | 60  | 140 |      |
| 11  | 0B  | 013 | Ctrl-K VT  | 54  | 36  | 066 | 6    | 97  | 61  | 141 | а    |
| 12  | 00  | 014 | Ctrl-L FF  | 55  | 37  | 067 | 7    | 98  | 62  | 142 | b    |
| 13  | 0D  | 015 | Ctrl-M CR  | 56  | 38  | 070 | 8    | 99  | 63  | 143 | с    |
| 14  | 0E  | 016 | Ctrl-N SO  | 57  | 39  | 071 | 9    | 100 | 64  | 144 | d    |
| 15  | OF  | 017 | Ctrl-O SI  | 58  | ЗA  | 072 | :    | 101 | 65  | 145 | 0    |
| 16  | 10  | 020 | Ctrl-P DLE | 59  | 3B  | 073 | :    | 102 | 66  | 146 | f    |
| 17  | 11  | 021 | Ctrl-Q DCI | 60  | 3C  | 074 | <    | 103 | 67  | 147 | g    |
| 18  | 12  | 022 | Ctrl-R DC2 | 61  | 3D  | 075 | =    | 104 | 68  | 150 | h    |
| 19  | 13  | 023 | Ctrl-S DC3 | 62  | 3E  | 076 | >    | 105 | 69  | 151 | 1    |
| 20  | 14  | 024 | Ctrl-T DC4 | 63  | 3F  | 077 | ?    | 106 | 6A  | 152 | j    |
| 21  | 15  | 025 | Ctrl-U NAK | 64  | 40  | 100 | @    | 107 | 6B  | 153 | k    |
| 22  | 16  | 026 | Ctrl-V SYN | 65  | 41  | 101 | A    | 108 | 6C  | 154 | 1    |
| 23  | 17  | 027 | Ctrl-W ETB | 66  | 42  | 102 | в    | 109 | 6D  | 155 | m    |
| 24  | 18  | 030 | Ctrl-X CAN | 67  | 43  | 103 | С    | 110 | 6E  | 156 | n    |
| 25  | 19  | 031 | CtrI-Y EM  | 68  | 44  | 104 | D    | 111 | 6F  | 157 | о    |
| 26  | 1A  | 032 | Ctrl-Z SUB | 69  | 45  | 105 | E    | 112 | 70  | 160 | р    |
| 27  | 18  | 033 | Ctrl-[ ESC | 70  | 46  | 106 | F    | 113 | 71  | 161 | q    |
| 28  | 1C  | 034 | Ctrl-₩ FS  | 71  | 47  | 107 | G    | 114 | 72  | 162 | r    |
| 29  | 1D  | 035 | Ctrl-] GS  | 72  | 48  | 110 | н    | 115 | 73  | 163 | s    |
| 30  | 1E  | 036 | Ctrl-^ RS  | 73  | 49  | 111 | 1    | 116 | 74  | 164 | t    |
| 31  | 1F  | 037 | Ctrl_ US   | 74  | 4A  | 112 | J    | 117 | 75  | 165 | u    |
| 32  | 20  | 040 | Space      | 75  | 4B  | 113 | K    | 118 | 76  | 166 | v    |
| 33  | 21  | 041 | 1          | 76  | 4C  | 114 | L    | 119 | 77  | 167 | w    |
| 34  | 22  | 042 |            | 77  | 4D  | 115 | М    | 120 | 78  | 170 | x    |
| 35  | 23  | 043 | #          | 78  | 4E  | 116 | N    | 121 | 79  | 171 | у    |
| 36  | 24  | 044 | \$         | 79  | 4F  | 117 | 0    | 122 | 7A  | 172 | z    |
| 37  | 25  | 045 | %          | 80  | 50  | 120 | Р    | 123 | 7B  | 173 | {    |
| 38  | 26  | 046 | &          | 81  | 51  | 121 | Q    | 124 | 7C  | 174 | 1    |
| 39  | 27  | 047 | 1          | 82  | 52  | 122 | R    | 125 | 7D  | 175 | }    |
| 40  | 28  | 050 | (          | 83  | 53  | 123 | S    | 126 | 7E  | 176 |      |

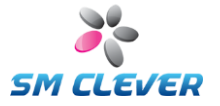

### 11. Hex & ASCII table

### Hex table

|     | 0  | 1  | 2  | 3  | 4  | 5  | 6  | 7  | 8  | 9  | 10 | 11 | 12 | 13 | 14 | 15 |
|-----|----|----|----|----|----|----|----|----|----|----|----|----|----|----|----|----|
| 0   | 00 | 01 | 02 | 03 | 04 | 05 | 06 | 07 | 08 | 09 | 0A | 0B | 0C | 0D | 0E | 0F |
| 16  | 10 | 11 | 12 | 13 | 14 | 15 | 16 | 17 | 18 | 19 | 1A | 1B | 1C | 1D | 1E | 1F |
| 32  | 20 | 21 | 22 | 23 | 24 | 25 | 26 | 27 | 28 | 29 | 2A | 2B | 2C | 2D | 2E | 2F |
| 48  | 30 | 31 | 32 | 33 | 34 | 35 | 36 | 37 | 38 | 39 | 3A | 3B | 3C | 3D | 3E | 3F |
| 64  | 40 | 41 | 42 | 43 | 44 | 45 | 46 | 47 | 48 | 49 | 4A | 4B | 4C | 4D | 4E | 4F |
| 80  | 50 | 51 | 52 | 53 | 54 | 55 | 56 | 57 | 58 | 59 | 5A | 5B | 5C | 5D | 5E | 5F |
| 96  | 60 | 61 | 62 | 63 | 64 | 65 | 66 | 67 | 68 | 69 | 6A | В  | 6C | 6D | 6E | 6F |
| 112 | 70 | 71 | 72 | 73 | 74 | 75 | 76 | 77 | 78 | 79 | 7A | 7B | 7C | 7D | 7E | 7F |
| 128 | 80 | 81 | 82 | 83 | 84 | 85 | 86 | 87 | 88 | 89 | 8A | 8B | 8C | 8D | 8E | 8F |
| 144 | 90 | 91 | 92 | 93 | 94 | 95 | 96 | 97 | 98 | 99 | 9A | 9B | 9C | 9D | 9E | 9F |
| 160 | A0 | Al | A2 | A3 | A4 | A5 | A6 | A7 | A8 | A9 | AA | AB | AC | AD | AE | AF |
| 176 | B0 | B1 | B2 | B3 | B4 | B5 | B6 | B7 | B8 | B9 | BA | BB | BC | BD | BE | BF |
| 192 | C0 | C1 | C2 | C3 | C4 | C5 | C6 | C7 | C8 | C9 | CA | CB | CC | CD | CE | CF |
| 208 | D0 | D1 | D2 | D3 | D4 | D5 | D6 | D7 | D8 | D9 | DA | DB | DC | DD | DE | DF |
| 224 | E0 | E1 | E2 | E3 | E4 | E5 | E6 | E7 | E8 | E9 | EA | EB | EC | ED | EE | EF |
| 240 | F0 | F1 | F2 | F3 | F4 | F5 | F6 | F7 | F8 | F9 | FA | FB | FC | FD | FE | FF |

### **ASCII** table

|     | 0 | 1 | 2 | 3 | 4  | 5 | 6 | 7 | 8 | 9 | 10 | 11 | 12 | 13 | 14 | 15 |
|-----|---|---|---|---|----|---|---|---|---|---|----|----|----|----|----|----|
| 32  | " | ! | " | # | \$ | % | & | ٢ | ( | ) | *  | +  | ,  | -  |    | /  |
| 48  | 0 | 1 | 2 | 3 | 4  | 5 | 6 | 7 | 8 | 9 | :  | ;  | <  | Ш  | >  | ?  |
| 64  | @ | А | В | С | D  | Е | F | G | Η | Ι | J  | Κ  | L  | М  | Ν  | 0  |
| 80  | Р | Q | R | S | Т  | U | V | W | Х | Υ | Ζ  | [  | \  | ]  | ^  | _  |
| 96  | ì | а | b | с | d  | e | f | g | h | i | j  | k  | 1  | m  | n  | 0  |
| 112 | р | q | r | s | t  | u | v | w | х | У | Z  | {  |    | }  | 1  |    |

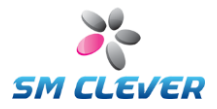

## 12. CSE-6100<sup>™</sup> Specification Sheet

| Model                       |                                                                                                    |  |  |  |  |  |  |  |
|-----------------------------|----------------------------------------------------------------------------------------------------|--|--|--|--|--|--|--|
| CSE-6100S                   | Standard angle version                                                                                                    |  |  |  |  |  |  |  |
| CSE-6100W                   | Wide angle version                                                                                                    |  |  |  |  |  |  |  |
| Performance Characteristics |                                                                                                    |  |  |  |  |  |  |  |
| Image Sensor                | CMOS Sensor, max. 720H*480V, 8-bits Gray Scale.                                                                                                    |  |  |  |  |  |  |  |
| Frame Rate                  | 1/60 fps                                                                                                    |  |  |  |  |  |  |  |
| Shutter Speed               | 1/30 sec ~ 1/10,000 sec                                                                                                    |  |  |  |  |  |  |  |
| Viewing Angle               | High density version: $\pm 53^{\circ}$ Standard density version: $\pm 40^{\circ}$                                                                                                    |  |  |  |  |  |  |  |
| Ambient Lighting            | Total darkness to full sunlight                                                                                                    |  |  |  |  |  |  |  |
| Reverse, Flip Image         | Auto-detection                                                                                                    |  |  |  |  |  |  |  |
| Directions                  | 360 ° Omni-directional                                                                                                    |  |  |  |  |  |  |  |
| Interface                   |                                                                                                    |  |  |  |  |  |  |  |
| Host Interface              | RS232C-TTL interface                                                                                                    |  |  |  |  |  |  |  |
| Control Signal              | Trigger switch                                                                                                    |  |  |  |  |  |  |  |
| Aiming                      | Smart laser aiming. 650nm±10nm                                                                                                    |  |  |  |  |  |  |  |
| Indicator                   | Two Status LED output, Buzzer output                                                                                                    |  |  |  |  |  |  |  |
| Symbologies                 |                                                                                                    |  |  |  |  |  |  |  |
| 1 Dimensional               | UPC-A/E, EAN-8/13, Code39, Tri-Optic, Coda bar/ABC/CX, Straight 2 of 5<br>Industrial, Interleaved 2 of 5, Matrix 2 of 5, IATA, Chinese Post, Korean Post,<br>MSI/Plessey, Code-93, Code128, GS1-128, Code11, GS1 DataBar |  |  |  |  |  |  |  |
| 2 Dimensional               | QR (with Chinese QR), Data Matrix, PDF417, microPDF417, Aztec, Maxi Code                                                                                                    |  |  |  |  |  |  |  |
| Mechanical & Electrical     |                                                                                                    |  |  |  |  |  |  |  |
| Dimension                   | Height (12.4 mm), Width (20 mm), Depth (17.5 mm)                                                                                                    |  |  |  |  |  |  |  |
| Weight                      | 8g with cable                                                                                                    |  |  |  |  |  |  |  |
| Cable Length                | 45 mm, FPC cable                                                                                                    |  |  |  |  |  |  |  |
| Power Consumption           | +4.75 to 5.25V, Typical 200mA, Peak 400mA, Standby 130mA                                                                                                    |  |  |  |  |  |  |  |
| Environments & Regula       | itory                                                                                                    |  |  |  |  |  |  |  |
| Operating Temperature       | -10°C to +50°C (-14°F to 122°F)                                                                                                    |  |  |  |  |  |  |  |
| Operating Storage           | -20°C to +60°C ( -4°F to 140°F)                                                                                                    |  |  |  |  |  |  |  |
| Humidity                    | 0 to 95%                                                                                                    |  |  |  |  |  |  |  |
| Certification               | FCC Class A & CE, ROHS                                                                                                    |  |  |  |  |  |  |  |
| Others                      |                                                                                                    |  |  |  |  |  |  |  |
| Setup                       | Auto-configuration or using CSCenter <sup>™</sup> , Barcode, Command                                                                                                    |  |  |  |  |  |  |  |
| Application Interface       | Use CSCenter <sup>™</sup>                                                                                                    |  |  |  |  |  |  |  |
| Hardware Control            | Auto-detection, USB port Plug-In/Out is free                                                                                                    |  |  |  |  |  |  |  |

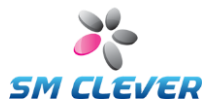

### 13. Maintenance

### 13.1. CSE-6100<sup>™</sup> Attentive Points for Using

### Cleaning

- Please do not clean CSE-6100 on your own.
- Lens is extremely important component for barcode reading. In case of cleaning the lens, please get rid of unnecessary external pressure and use soft towel for cleaning its surface.
- Do not use chemical detergent for cleaning its window or body.

### Operating

- Do not give unnecessary external pressure or throw it. Many delicate & weak parts are included in its body.
- USB cable shall be plugged into the regularly same USB Port, otherwise dirver setting must be redone.
- Please do not unplug during its operation.

### **13.2. Problem appearance**

When CSE-6100 malfunctions, you promptly shall refer to "Problem Solving". In case of continuous problem occurrence, please contact Customer Service Team of CODESQUARE or retail store where you purchased.

### 13.3. Frequent Problem Solving

### (Q1) Status Signal LED isn't Turned-on while it is running.

(A1) This phenomenon occurs because of problems on its LED or CSE-6100's body. You should check it power supply and if this symptom keep occurring please contact the store you purchased

### (Q2) Lighting LED keep OFF even after trigger signal.

- (A2) You shall check whether External Lighting LED is On in system setting.
- (A2) It could be LED Light problem. Please contact Customer Service team or Retail Store you purchased.

#### (Q3) Barcode data are not transmitted to applied program while you use applied program interface function.

- (A3) Please check the setting status of applied program.
- (A3) Please check whether the designated applied programs are well functioning on the window in the Applied Program Setting.

### (Q4) Cannot recognize barcode.

- (A4) You shall check whether decoding mode is "On" in the detailed Barcode Setting menu.
- (A4) You shell check whether any dirt or object is on the surface of window. If yes, please remove it by soft towel.
- (A4) When you hit F2 key after F1(Scan & Decoding) captured image of barcode is shown on the screen immediately. And, you have to check whether image condition is possible to be recognized.

### (Q5) Result Value of Barcode is not transmitted well

(A5)It is the problem on CSE-6100 setting. Especially check the items related to Start/Stop setting.

### (Q6) Decoding result of 1D is transmitted without Start & Stop Code.

(A6)It is the same case as code 39 shall be transmitted as "\*1234" but only "1234" is transmitted. To solve this problem, CSE-6100 setting must be modified. In terms of Code 39, select "YES" for "Text Transmission Start/Stop" in the "Option".

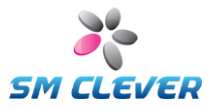

### 14. Interface cable for SDK

### 14.1. CSE-6100<sup>™</sup>-RS232C

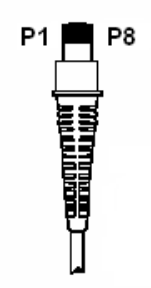

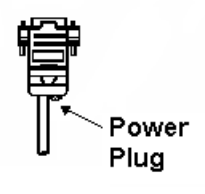

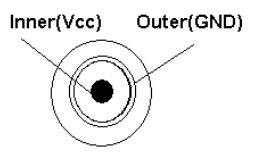

8 Pin Modular Plug

9 Pin DSUB Female Connector

Power Plug

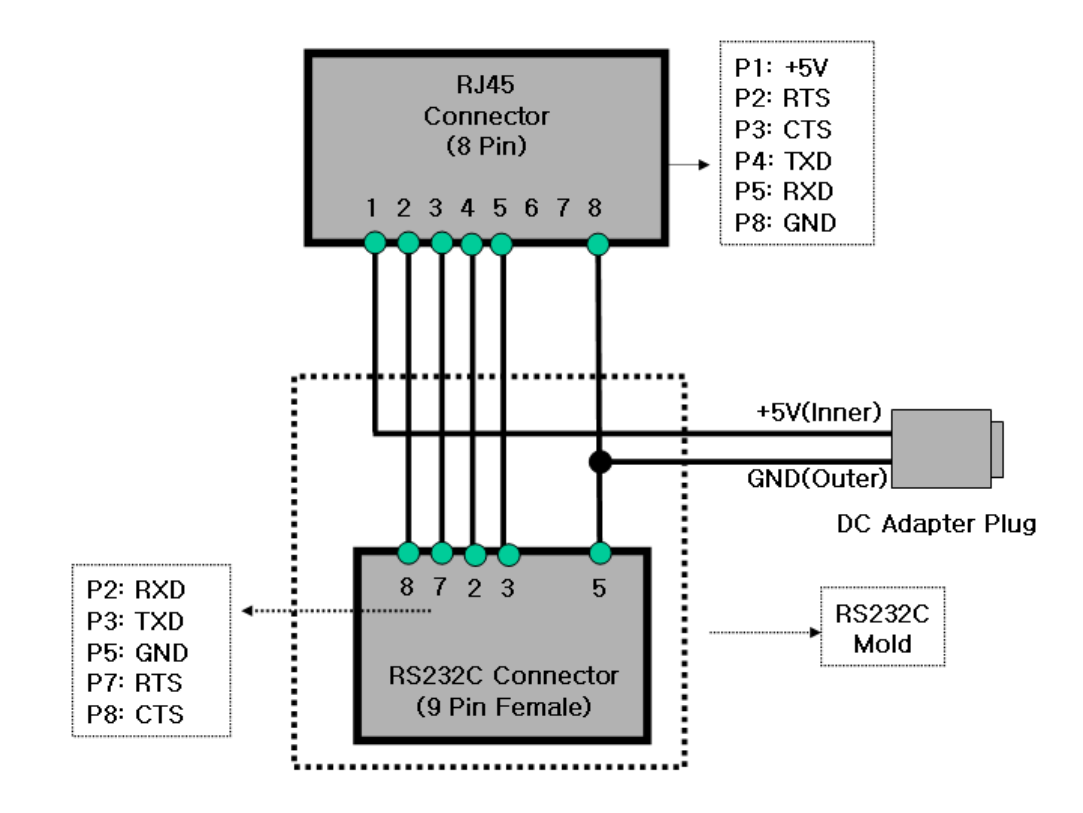

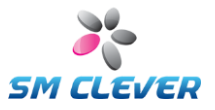

### 14.2. CSE-6100<sup>™</sup>-USB/HID

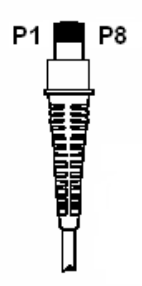

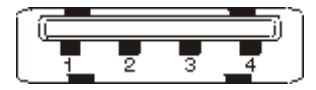

\8 Pin Modular Plug

**USB-A** Connector

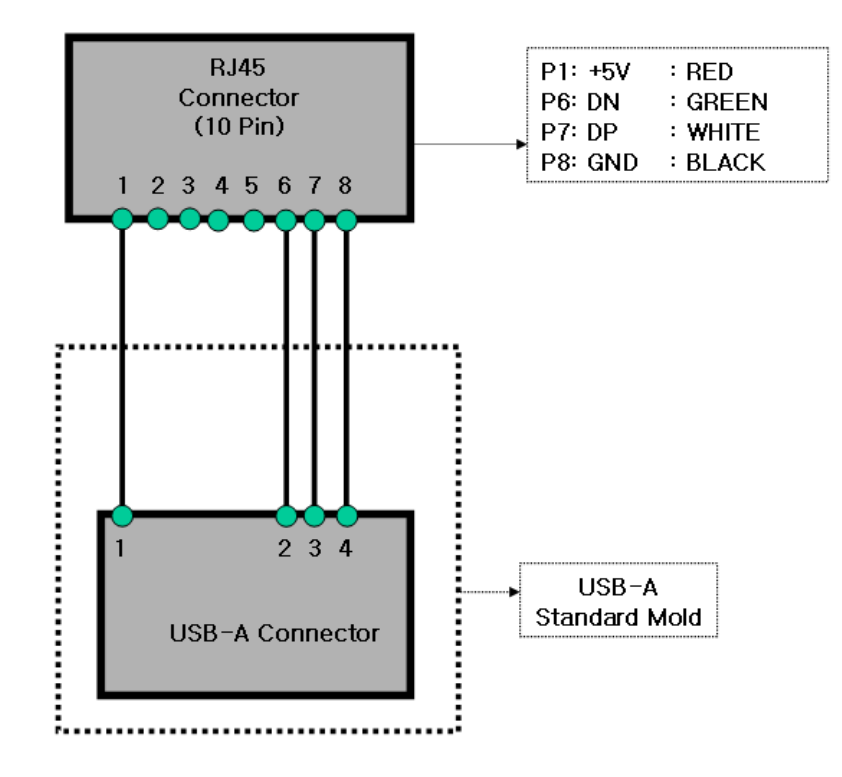

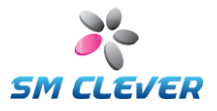

### 15. Host interface for SDK (RS232C / USB)

### RS232C Interface (DSUB 9 pin, Male)

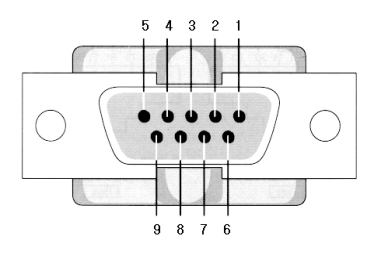

| Pin | Name | Description     |
|-----|------|-----------------|
| 2   | RXD  | Receive data    |
| 3   | TXD  | Transmit data   |
| 5   | GND  | Ground          |
| 7   | RTS  | Request to Send |
| 8   | CTS  | Clear to Send   |
| 9   | SG   | Signal Ground   |

### **USB** Interface

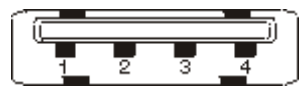

| Pin | Name | Description   |  |  |  |
|-----|------|---------------|--|--|--|
| 1   | VBUS | +5 VDC        |  |  |  |
| 2   | DN   | Data-         |  |  |  |
| 3   | DP   | Data+         |  |  |  |
| 4   | GND  | Signal Ground |  |  |  |

### RS232C Connection Diagram (Standard)

| Pin | Name |
|-----|------|
| 1   | NC   |
| 2   | RXD  |
| 3   | TXD  |
| 4   | NC   |
| 5   | GND  |
| 6   | NC   |
| 7   | RTS  |
| 8   | CTS  |
| 9   | NC   |

|   | Pin | Name |
|---|-----|------|
|   | 1   | NC   |
| - | 2   | TXD  |
| - | 3   | RXD  |
|   | 4   | NC   |
| - | 5   | GND  |
|   | 6   | NC   |
|   | 7   | CTS  |
|   | 8   | RTS  |
|   | 9   | NC   |

Host (DB9 Female)

Scnner (DB9 Male)

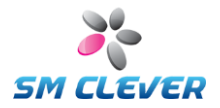

### RS232C Connection Diagram (RTS/CTS Control)

| Pin | Name | Pin   | Name |
|-----|------|-------|------|
| 1   | NC   | 1     | NC   |
| 2   | RXD  | <br>2 | TXD  |
| З   | TXD  | <br>3 | RXD  |
| 4   | NC   | 4     | NC   |
| 5   | GND  | <br>5 | GND  |
| 6   | NC   | 6     | NC   |
| 7   | RTS  | <br>7 | CTS  |
| 8   | CTS  | <br>8 | RTS  |
| 9   | NC   | 9     | NC   |

Host (DB9 Female)

Scanner (DB9 Male)

### USB D+/D- circuit

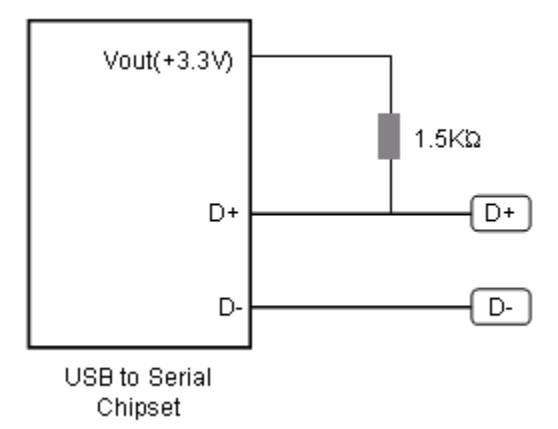

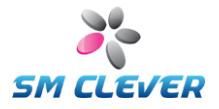

### **16. FPC Connector Signal Descriptions**

| Pin | Signal Name | Description                              | Remark                             |
|-----|-------------|------------------------------------------|------------------------------------|
| 1   | GND         | Signal Ground                            |                                    |
| 2   | GND         | Signal Ground                            |                                    |
| 3   | EXT-TRIGGER | External Trigger Input,<br>Active Low    | Pull-up 4.7KOhm,<br>TTL Input      |
| 4   | CLED1       | Green LED enable<br>signal               | Good / Ready Signal,<br>TTL Output |
| 5   | CLED0       | Red LED enable<br>signal                 | NG / Ready Signal,<br>TTL Output   |
| 6   | BUZZEROUT   | BUZZER Output<br>signal                  | TTL Output                         |
| 7   | nRTS0       | RS232C Request To<br>Send control signal | TTL Output                         |
| 8   | nCTS0       | RS232C Clear To<br>Send control signal   | TTL Input                          |
| 9   | HTXD0       | RS232C Transmit<br>Signal                | TTL Output                         |
| 10  | HRXD0       | RS232C Receive<br>Signal                 | TTL Input                          |
| 11  | VCC         | VCC, +3.3V                               | ±5%                                |
| 12  | VCC         | VCC, +3.3V                               | ±5%                                |

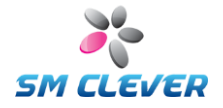

### 17. Engine & SDK Drawing

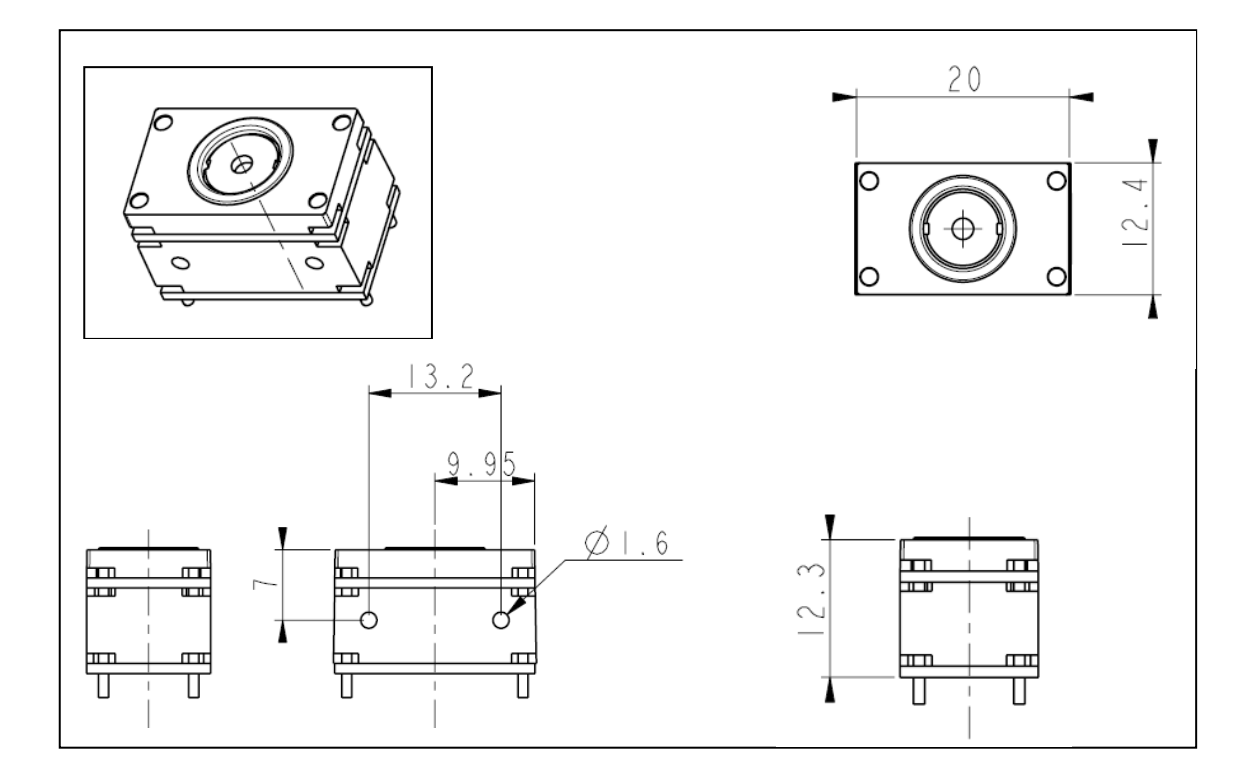

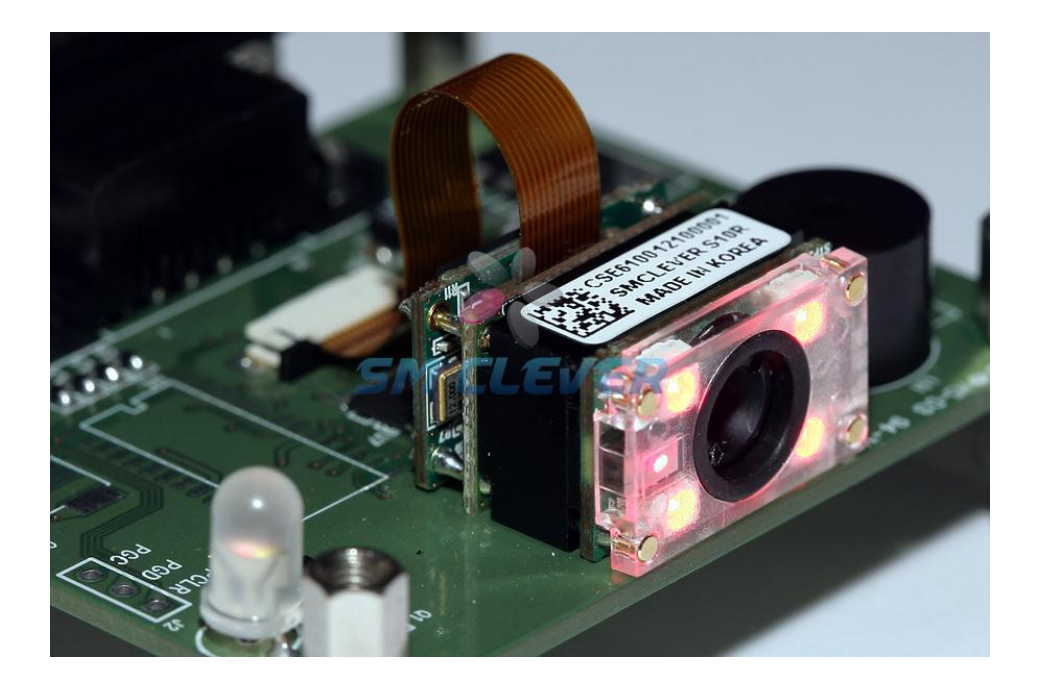

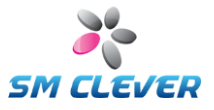

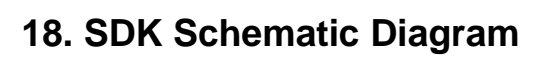

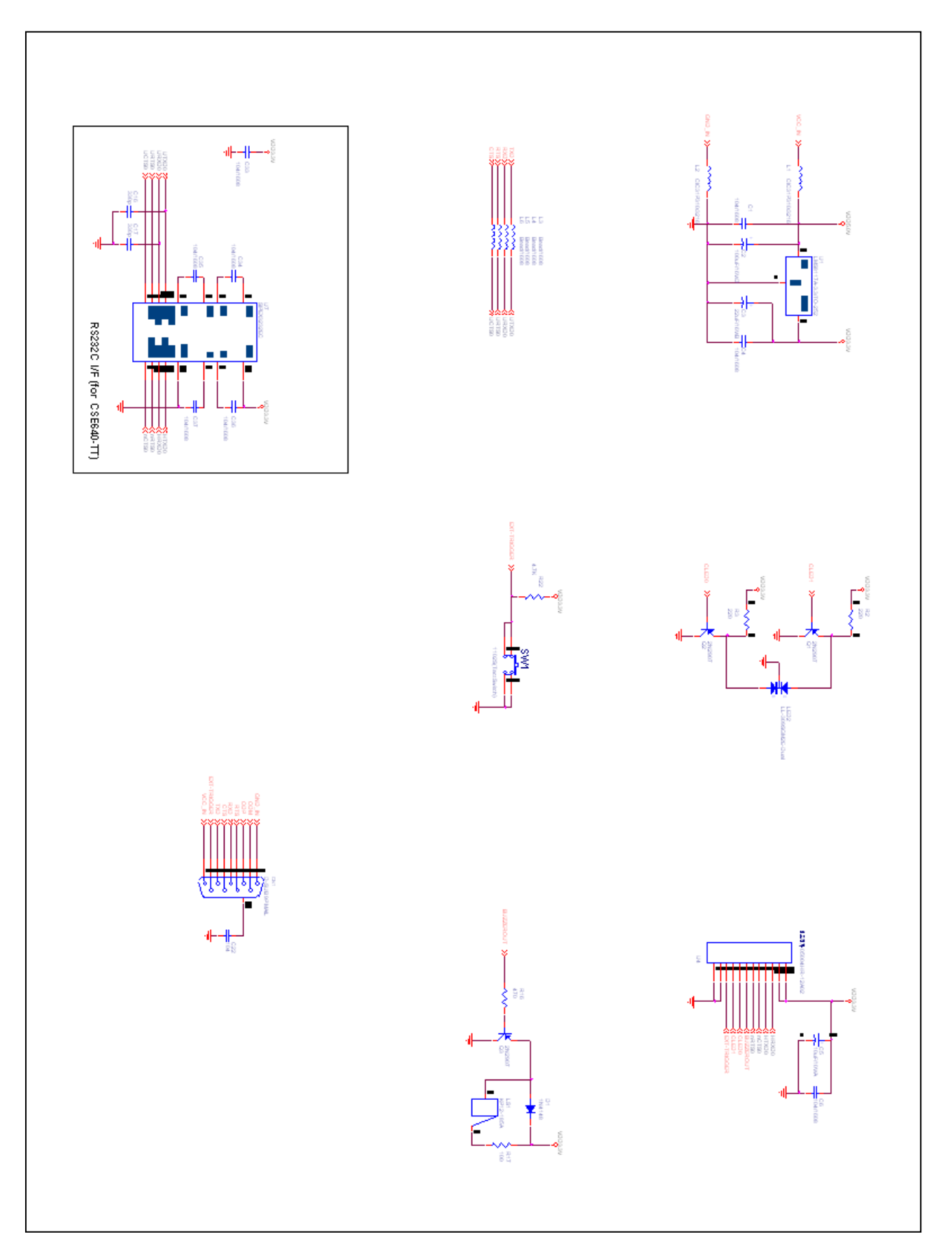

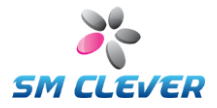

Copyright © 2002 - 2012 All reserved CODESQUARE & SMCLEVER